# NextGen<sup>®</sup> Patient Portal User Guide

Version 5.7

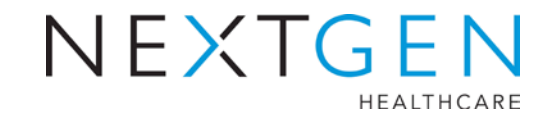

Copyright © 1994-2012 NextGen Healthcare Information Systems, LLC. All Rights Reserved.

NextGen and NextPen are registered trademarks of QSI Management, LLC, an affiliate of NextGen Healthcare Information Systems, LLC. All other names and marks are the property of their respective owners.

Notice:

Adobe and Acrobat are registered trademarks of Adobe Systems Incorporated in the United States and/or other countries.

Microsoft, SQL Server, Windows, Windows Vista, Internet Explorer, Office, Word, Excel and Outlook are registered trademarks of Microsoft Corporation in the United States and/or other countries. Although a Microsoft trademark may appear in certain images within this document, Microsoft Corporation is not responsible for warranty support on the NextGen® software products.

In as much as possible, default procedures in this guide were developed using the most current Microsoft operating system and most current Microsoft server operating system. When required, procedures in this guide were developed based on the Microsoft Windows 7 operating system and/or Windows Server 2008 and SQL Server 2008, unless otherwise noted. Screen shots in this document were primarily developed using the Windows 7, Windows Server 2008 and SQL Server 2008 systems. Note: Other Windows operating systems that support this product may work differently.

All other names and marks are the property of their respective owners.

The examples contained within this publication are strictly present to show functionality of the software and are not intended to be guidelines for medical decisions or clinical approaches.

Although NextGen Healthcare provides accurate documentation at the time of publication, it cannot guarantee going forward that Web site links to third-party vendors listed in this document do not become obsolete. NextGen Healthcare is not responsible for the contents of any such linked sites or any link contained in a link site, or any changes or updates to such sites. The inclusion of any link does not imply endorsement by NextGen Healthcare of the site and is solely being provided to you as a convenience. Use of any such linked Web site is at the user's own risk.

Although we have exercised great care in creating this publication, NextGen Healthcare Information Systems, LLC assumes no responsibility for errors or omissions that may appear in this publication and reserves the right to change this publication at any time without notice.

Notice:

The following are all registered trademarks or trademarks of NextGen Healthcare Information Systems, LLC:

| > | NextGen® Ambulatory EHR                     | > | NextGen® Dashboard                 | > | NextGen® EHR Connect                             |
|---|---------------------------------------------|---|------------------------------------|---|--------------------------------------------------|
| > | Insight Reporting <sup>TM</sup>             | > | NextGen® HIE                       | > | NextGen® HQM                                     |
| > | NextGen® KBM                                | > | NextGen® Mobile                    | > | NextGen® Patient Portal                          |
| > | NextPen®                                    | > | NextGen® Appointment<br>Scheduling | > | NextGen® Billing Services<br>Management          |
| > | NextGen® CHC Reporting Module               | > | NextGen® Document<br>Management    | > | NextGen® Optical<br>Management                   |
| > | NextGen <sup>®</sup> Practice<br>Management | > | NextGen® Real Time<br>Services     | > | NextGen® Remote Patient<br>Chart Synchronization |

The following terms may be used interchangeably throughout this document:

- > NextGen Ambulatory EHR and NextGen EHR
- > NextGen Practice Management (PM) and NextGen EPM
- > NextGen Optical Management and NextGen Optik
- > NextGen Document Management and NextGen ICS
- > NextGen Patient Portal and NextMD
- > NextGen Remote Patient Chart Synchronization and NextGen PatientSync
- > NextGen Real Time Services and NextGen Real-time Transaction Server
- NextGen CHS and NextGen HIE

### Document Revision History

| App Version | Build Number | Date       | Document<br>Version | Summary of Changes                                                                                           |
|-------------|--------------|------------|---------------------|----------------------------------------------------------------------------------------------------|
| 5.7         | 5.7.2.105    | 02/15/2013 | 4.0                 | Removed Reporting Problems<br>and Frequently Asked<br>Questions sections                                     |
| 5.7         | 5.7.2.105    | 10/29/2012 | 3.0                 | Included mobile gateway<br>information while choosing an<br>e-mail communication format<br>as a text message |
| 5.7         | 5.7.2.105    | 07/09/2012 | 2.0                 | General Release                                                                                              |

# **Contents**

| Introduction                                       | 7  |
|----------------------------------------------------|----|
| About This Guide                                   | 7  |
| Assumptions                                        | 7  |
| Overview                                           |    |
| Web Browser Requirements                           |    |
| Internet Security                                  |    |
| Email Notifications                                | 9  |
| NextGen Patient Portal Enrollment                  | 11 |
| Enrolling in NextGen Patient Portal                |    |
| NextGen Patient Portal Web Account Access          | 15 |
| Logging In to Your NextGen Patient Portal Account  |    |
| Contents Pane                                      |    |
| Home                                               |    |
| Inbox                                              |    |
| Sent Items                                         |    |
| My Account                                         |    |
| Practice Headers                                   |    |
| Navigation Pane                                    |    |
| Home                                               |    |
| Mail                                               |    |
| Tasks                                              |    |
| My Account                                         |    |
| Showing/Hiding the Navigation Pane                 |    |
| Locked Accounts                                    |    |
| Logging Out of Your NextGen Patient Portal Account |    |
| User Name and Password Recovery                    |    |
| Resetting Your Password                            |    |
| Recovering Your User Name                          |    |
| Home                                               | 27 |
| Alerts and Appointment Reminders                   |    |
| My Appointments                                    |    |
| My Medical Record                                  |    |
| Mail                                               | 31 |
| Inbox                                              |    |
| Accessing Inbox items                              |    |
| Replying to Messages                               |    |
| Viewing Documents                                  |    |
| Viewing Personal Health Records                    |    |

| Submitting a Template                        |    |
|----------------------------------------------|----|
| Submitting an Interactive Medical Form       |    |
| Deleting Inbox Items                         |    |
| Sent Items                                   |    |
| Accessing Sent Items                         |    |
| Deleting Sent Items                          |    |
|                                              |    |
| lasks                                        | 45 |
| Composing Messages                           |    |
| Viewing Statements                           |    |
| Making Payments                              |    |
| Requesting Personal Health Records           |    |
| Appointments                                 |    |
| Starting an Appointment Request              |    |
| Submitting an Appointment Request            |    |
| Booking an Appointment Request               |    |
| Responding to an Appointment Request         |    |
| Rescheduling a Booked Appointment            |    |
| Cancelling a Booked Appointment              |    |
| Renewing Medications                         |    |
| Selecting Your Medical Practice              |    |
| Selecting Your Medication                    |    |
| Selecting Your Pharmacy                      |    |
| Submitting Your Request                      |    |
| Research Center                              |    |
| My Account                                   | 69 |
| Account Settings                             |    |
| Changing Your User Name                      |    |
| Changing Your Password                       |    |
| Changing Your Security Question              |    |
| Changing Your Forgotten Password Question    |    |
| Un-enrolling from the NextGen Patient Portal |    |
| My Information                               |    |
| Updating Your Name and Date of Birth         |    |
| Managing Your Addresses                      |    |
| Managing Your E-mail Addresses               |    |
| Managing Your Phone Numbers                  |    |
| Managing User Grants                         |    |
| Managing Care Manager Accounts               |    |
| Managing Dependent Accounts                  |    |
| Managing Practices                           |    |
| Enrolling in Another Practice                |    |
| Un-enrolling from the NextGen Patient Portal |    |
| Managing Statement Notifications             |    |
|                                              |    |
|                                              | 89 |

02/15/2013

#### CHAPTER 1

# Introduction

This chapter provides an overview of the NextGen® Patient Portal Web site and its requirements and other related information.

To better define products offered by NextGen Healthcare to our clients, NextMD has been rebranded as NextGen® Patient Portal. The rebranding process will span over a number of NextGen releases through a series of continued enhancements to this product. Some of the references and screen shots, both within the product and those depicted in this manual may refer to either NextMD or Patient Portal.

## About This Guide

The *NextGen Patient Portal Patient User Guide* explains how to use the features and functions found on the NextGen Patient Portal Web site. It is intended for patients enrolled to use the NextGen Patient Portal Web site.

# **Assumptions**

This guide assumes that you have a basic understanding of computers and computer terminology and the Internet.

# **Overview**

The NextGen Patient Portal is a consumer-oriented healthcare Web site that provides you with a fast, reliable, and an easy-to-use method of communicating with your medical service provider. With NextGen Patient Portal, you can connect with your doctor through a convenient, safe, and secure environment to:

- > Request, book and/or cancel appointments
- > Receive and review documents
- > View online statements
- Make online payments
- > Request medication renewals
- > Send and receive secure messages to and from your provider
- > Complete, submit and review online forms
- > Complete, submit and view Instant Medical History forms
- > Request Personal Health Records (PHRs)
- > Update account information
- Sign up with multiple practices

Note: Because practices can customize NextGen Patient Portal to meet their requirements, some of the features listed above and described throughout this document may not be available from your NextGen Patient Portal account.

## Web Browser Requirements

NextGen Patient Portal works best with Microsoft® Internet Explorer 6.0 and higher or Mozilla Firefox® 2.0 and higher versions with 128-bit Secure Sockets Layer (SSL) encryption.

Most browsers which are currently available support the 128-bit SSL encryption (which is a way of making information secure). To determine if your browser supports 128-bit encryption, click Help on your browser's menu bar and then select the About option. If your browser does not support 128-bit encryption, please visit the respective company Web site that provides upgrades to your browser software.

### Internet Security

Here are some suggestions to help protect your privacy and keep your information secure

- > Choose a password that is easy for you to remember but difficult for others to guess. Passwords are case sensitive, must be between 6 and 20 characters and can include numbers and characters
- Some Web browsers prompt you to save user names and passwords for various sites on the Internet. This feature can be useful, but can put your personal information at risk. If possible, you should disable this option so no one can log in as you.
- > If you use a public or shared computer, it's important that you always sign out completely at the end of each session by clicking the Logout link at the top-right corner of the NextGen Patient Portal Web site. Logging out shall make it impossible for any other person (using the same system) who is trying to view the contents of your account. Wherever possible, delete the Web browser's cache and cookies. The cache maintains a copy of web pages that have been viewed recently.
- > Because computers are vulnerable to viruses or online attacks that seek to intercept sensitive information provided through the Internet, your computer should have an up-to-date anti-virus program and make use of a firewall.
- > You should not leave your system unattended while logged in. If you have to leave your system unattended, log out of all programs and close all windows that might display sensitive information. NextGen Patient Portal automatically logs you out if there has been no online activity for 20 minutes.

# **Email Notifications**

Anytime the practice sends emails, responds to requests, or uploads documents or forms to your NextGen Patient Portal account, an email notification is sent to your email address. Email notifications are also sent if your practice locks or unlocks your account.

Spam blocking software used by email providers such as AOL and NetZero can block legitimate emails. To ensure that you are receiving NextGen Patient Portal emails, add NextMD.com to your contact list, address list, or "Do Not Block" list. If you are using your own spam filtering software, make sure you are not filtering out email from NextMD.com.

This page is intentionally left blank.

CHAPTER 2

# NextGen Patient Portal Enrollment

The enrollment process is a means of signing up for your NextGen Patient Portal account which provides access to your personal and medical information on the NextGen Patient Portal Web site.

# Enrolling in NextGen Patient Portal

You must first contact your practice to enroll in NextGen Patient Portal and provide them with your name, address, phone number, and email address. In turn, the practice will send you an email that contains a link to their NextGen Patient Portal Web site.

At the office, the practice provides you with an eight-digit token number to access your NextGen Patient Portal account, which is valid for 30 days. If you have not enrolled in NextGen Patient Portal within this period, contact your practice to obtain a new token number.

Note: If you already have a NextGen Patient Portal account and are enrolling in another practice, log in to your existing NextGen Patient Portal account and click the Manage Practices link under the My Account tab.

**Note**: If you already have a NextGen Patient Portal account and trying to enroll with the reset password provided by the practice, you shall be redirected to the *Password Reset* page of the NextGen Patient Portal site.

#### To enroll in NextGen Patient Portal:

1 Open the "Welcome to NextGen Patient Portal!" email sent from the practice and click the Click here to go to NextGen Patient Portal link.

Your Internet browser opens and displays the terms and conditions for using the NextGen Patient Portal Web site.

| 11011                                                    | ACY                                                                                                    | â |
|----------------------------------------------------------|----------------------------------------------------------------------------------------------------|---|
| Please<br>Patient                                        | review our Privacy Policy, which also governs your visit to NextGen®<br>Portal (formerly known as NextMD®), to understand our practices.                                                                                                    | - |
| ELEC                                                     | TRONIC COMMUNICATIONS                                                                                                    |   |
| When<br>commu<br>from u<br>notices<br>other c<br>require | you visit NextGen® Patient Portal or send e-mails to us, you are<br>nicating with us electronically. You consent to receive communications<br>a electronically. We will communicate with you by e-mail or by posting<br>on this site. You agree that all agreements, notices, disclosures and<br>communications that we provide you electronically satisfy any legal<br>ments that such communications be in writing. |   |
| сору                                                     | RIGHT AND TRADEMARKS                                                                                                    |   |
| NextG<br>Inform<br>protect<br>of the r                   | en® Patient Portal is the registered trademark of NextGen Healthcare<br>ation Systems, Inc. and the website contains our copyrighted and<br>ed material. Some material in the website is from copyrighted sources<br>espective copyright claimants. Users of this material are solely                                                                                                    |   |

2 Read the terms and conditions and click | Accept to begin the enrollment process.

Note: Clicking I Do Not Accept directs you to the My Health Login page.

The Submit your Enrollment Validation form displays.

| 4                             | Any person who knowingly with the intent to defraud any medical agency by concealing and filing false<br>information for medical care or treatment may be found to have committed a fraudulent act which is a crime<br>and may be subject to criminal and civil penalties.                                                                                                    |
|-------------------------------|----------------------------------------------------------------------------------------------------|
| Plea<br>by yo<br>Next<br>prac | ise enter your security token and your email address. Your enrollment token is an eight digit number provided<br>our practice. Once security token and email address have been validated, you will be able to create your<br>Gen Patient Portal account If you have not received an enrollment notification email, please contact your<br>tice. Asterisk (*) denotes required field. |
|                               | * Enter security token:                                                                                                    |
|                               | * Enter email address:                                                                                                    |
|                               | Submit Cancel                                                                                                    |

**3** Enter your security token number (without dashes) and your email address in the fields provided and then click Submit.

The Create enrollment credential form displays.

4 In the Create your username and password section, type the user name and password you will use to log in to NextGen Patient Portal and then retype your password in the fields provided

| Creat    | e enrollment credentials                                                                                                    |
|----------|----------------------------------------------------------------------------------------------------|
| <u>^</u> | RAUD WARNING<br>hyp person who knowingly with the intent to defraud any medical agency by concealing and filing false<br>nformation for medical care or treatment may be found to have committed a fraudulent act which is a crime<br>and may be subject to criminal and civil penalties. |
| 1        | Create your username and password<br>Enter a user name and password you want to use when you login to NextGen Patient Portal. Asterisk (*)<br>denotes required field.                                                                                                    |
|          | * User name:                                                                                                    |
|          | User name must be between 6 – 20 characters and is<br>case sensitive.                                                                                                    |
|          | * Password:                                                                                                    |
|          | Password must be between 6 – 20 characters and<br>contain at least one number and is case sensitive.                                                                                                    |
|          | Password Strength:                                                                                                    |
|          | * Retype password:                                                                                                    |
| -        | and a second second second second second second second second second second second second second second second                                                                                                    |

All fields are required. User names and passwords are case sensitive and must between 6 and 20 characters. Passwords must contain at least one number.

As you type your password, a password strength indicator displays. Use mixed-case letters, numbers, and punctuation characters to increase the password strength.

**5** In the Create your login security information authorization section, select a security question and then enter and retype your answer in the fields provided. The question and answer is part of your login procedure to access the NextGen Patient Portal.

| Choose a login se<br>authorization proce<br>login to your accou | curity question and enter your answer. T<br>ess. You will be prompted to enter the a<br>nt. Asterisk (*) denotes required field. | This question will be used as part of the login<br>nswer for your selected question when you try to |
|-----------------------------------------------------------------|----------------------------------------------------------------------------------------------------|----------------------------------------------------------------------------------------------------|
| * Select                                                        | a question:                                                                                                    | •                                                                                                   |
| * Enter ye                                                      | our answer:                                                                                                    |                                                                                                    |
|                                                                 |                                                                                                    |                                                                                                    |

6 In the Create your password reset option section, enter a question and answer that you will use to reset your password and then and then retype your answer in the fields provided.

| * Cre   | ate a question: |  |  |
|---------|-----------------|--|--|
| * Ente  | er your answer: |  |  |
| * Retyp | e your answer:  |  |  |
|         |                 |  |  |

7 Click Submit to complete the enrollment process and start using your NextGen Patient Portal account.

Your *NextGen Patient Portal Account page* displays. It consists of two main elements: a navigation pane (on the left) and a contents pane (on the right).

| NEXTGE<br>Patient Po                              | N <sup>®</sup><br>rtal                            | 1                                       |                                 |                                         |
|---------------------------------------------------|---------------------------------------------------|-----------------------------------------|---------------------------------|-----------------------------------------|
| Home 🔀                                            | Home Inhox Sent I                                 | tems My Account                         |                                 | Llogout                                 |
| My Practices                                      |                                                   |                                         | .1                              | 1 20 20 0                               |
| My Appointments                                   | My Practices   My Appointments   My Medical Recor | d                                       |                                 | search Center                           |
| My Medical Record                                 | NextGen Medical Practice                          | Collapse                                | Appointment Reminders (0 Items) | Expand                                  |
|                                                   |                                                   | Contact                                 | Alerts (0 Items)                | <u>Expand</u>                           |
| linbox<br>□ = = = = = = = = = = = = = = = = = = = | Welcome to NextMD !!!!                            | Information                             |                                 |                                         |
| Sent Items                                        |                                                   | http://www.nextgen.com                  |                                 |                                         |
| Tasks                                             |                                                   | Info@nextgen.com                        |                                 |                                         |
| 🖂 Compose Message                                 | Vou have (1) new items, click here to view        |                                         |                                 |                                         |
| 💝 Pay Statements                                  |                                                   |                                         |                                 |                                         |
| 🚯 Renew Medication                                |                                                   |                                         |                                 |                                         |
| 🧱 Request Appointment                             |                                                   |                                         |                                 |                                         |
| 🔛 Request Health Record                           |                                                   |                                         |                                 |                                         |
| 😭 Research Center                                 |                                                   |                                         |                                 |                                         |
| My Account                                        |                                                   |                                         |                                 |                                         |
| Account Settings                                  |                                                   |                                         |                                 |                                         |
| My Information                                    |                                                   |                                         |                                 |                                         |
| Manage User Grants                                |                                                   |                                         |                                 |                                         |
| Manage Practices                                  |                                                   |                                         |                                 |                                         |
| Statement Notifications                           |                                                   |                                         |                                 |                                         |
| hannen                                            |                                                   | ~~~~~~~~~~~~~~~~~~~~~~~~~~~~~~~~~~~~~~~ | ~                               | ~~~~~~~~~~~~~~~~~~~~~~~~~~~~~~~~~~~~~~~ |

Tip: For easier access next time, add the NextGen Patient Portal Web site to your Favorites list.

#### CHAPTER 3

# NextGen Patient Portal Web Account Access

After you have successfully enrolled in NextGen Patient Portal, you can access your NextGen Patient Portal account.

# Logging In to Your NextGen Patient Portal Account

#### To log in to your NextGen Patient Portal account:

**1** Access the NextGen Patient Portal Web site.

The *My Health Login* form displays.

| My Health Login                                                                                                    |    |            |  |
|----------------------------------------------------------------------------------------------------|----|------------|--|
| User Name:                                                                                                    |    |            |  |
| Password:                                                                                                    |    |            |  |
| User name and password are case sensitiv                                                                                                    | e. |            |  |
| Log In                                                                                                    |    |            |  |
| Don't remember your user name or password?                                                                                                    |    |            |  |
| Make sure you are receiving NextMD emails.                                                                                                    |    |            |  |
|                                                                                                    | X  |            |  |
| Have an Enrollment Token?<br>Click here to complete your enrollment.                                                                                                    | 6  |            |  |
| Enroll Now                                                                                                    |    |            |  |
| a state and a shafe to a state of the state of the state |    | A. 600-000 |  |

2 Enter your User Name and Password in the fields provided and click Log In. Both user name and password are case sensitive.

Note: If you fail to log in to your NextGen Patient Portal account after four times with an incorrect password, the system locks your account. However, the system automatically unlocks your account after 20 minutes.

The Answer your security question form displays.

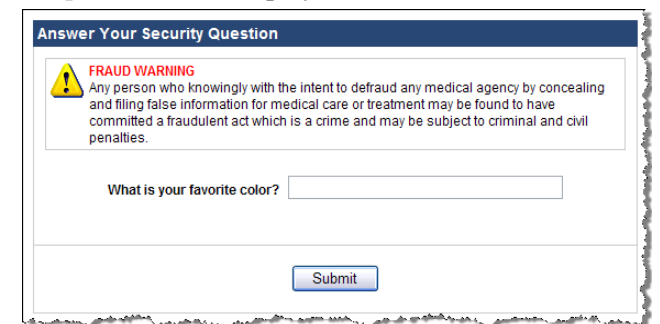

- **3** Enter the requested security information and then click Submit.
  - > If a practice in which you are currently enrolled decides to provide you an option to only receive online versions of your statement, the *Go Paperless!* form displays.

| Ö            | You can choose to receive<br>receive an electronic vers<br>unchecked if you wish to r | your statements online. By checking the option(s) below you can elect to<br>ion of your statement from your practice. Leave the option(s) below<br>receive both electronic and paper statements. |
|--------------|---------------------------------------------------------------------------------------|----------------------------------------------------------------------------------------------------|
| Practice Nam | e                                                                                     | Receive only electronic statements                                                                                                    |
| John Doe     |                                                                                       |                                                                                                    |
| NextGen Me   | dical Practice -Test                                                                  |                                                                                                    |
|              | ĺ                                                                                     | GO PAPERLESS Decide Later                                                                                                    |

> To only receive online versions of your statement, click Go Paperless. Otherwise, click Decide Later.

Your NextGen Patient Portal Account page displays. It consists of two main elements: a navigation pane (on the left) and a contents pane (on the right). Your "logged in" name appears in the upper right corner along with the last logged in time.

| NEXTGE<br>Patient Po    | N <sup>®</sup><br>ortal                            |                        |                                           |                         |
|-------------------------|----------------------------------------------------|------------------------|-------------------------------------------|-------------------------|
| Home 🕊                  |                                                    |                        |                                           |                         |
| My Practices            | Home Inbox Sent Items                              | 6 My Account           | John Smith, Last logged in: 1/30/2012 1:4 | 5:52 AM   <u>Logout</u> |
| My Appointments         | My Practices   My Appointments   My Medical Record |                        | 📑 E                                       | <u>Research Center</u>  |
| My Medical Record       |                                                    | 0 - 11                 |                                           | <b>F</b>                |
| Mail                    | NextGen Medical Practice                           | Collapse               | Appointment Reminders (Ulitems)           | Expand<br>Expand        |
| 🔄 Inbox                 | Welcome to NextMD !!!!                             | T Contact              | Alerta (oliterria)                        | Expand                  |
| 🗟 Sent Items            |                                                    | http://www.nextgen.com |                                           |                         |
| Tasks                   |                                                    | info@nextgen.com       |                                           |                         |
| 🖂 Compose Message       | 🖂 You have (4) new items, click here to view       |                        |                                           |                         |
| 😂 Pay Statements        |                                                    |                        |                                           |                         |
| 🚯 Renew Medication      |                                                    |                        |                                           |                         |
| 🚃 Request Appointment   |                                                    |                        |                                           |                         |
| 🔛 Request Health Record |                                                    |                        |                                           |                         |
| 😭 Research Center       |                                                    |                        |                                           |                         |
| My Account              |                                                    |                        |                                           |                         |
| Account Settings        |                                                    |                        |                                           |                         |
| My Information          |                                                    |                        |                                           |                         |
| Manage User Grants      |                                                    |                        |                                           |                         |
| Manage Practices        |                                                    |                        |                                           |                         |
| Statement Notifications |                                                    |                        |                                           |                         |

## **Contents Pane**

The NextGen Patient Portal Web site contains a Contents pane on the right side that enables you to access all the pages in the NextGen Patient Portal Web site using the tabs and links located at the top of each page.

| Home Inbox                        | Sent Items          | My Accou             | Int           | Logged in as: Jan   | ie Doe   <u>Loqout</u> |
|-----------------------------------|---------------------|----------------------|---------------|---------------------|------------------------|
| My Practices   My Appointments    |                     |                      |               | <u>3</u> B          | esearch Center         |
| Watertown Medical Center          | Expand              | Appointme            | ent Reminders | (2 Items)           | <u>Collapse</u>        |
| NextGen Medical Practice (5 New)  | <u>Collapse</u>     | 6/16/2011            | 3:45 PM       | with James White    | for John Doe           |
| Welcome to NextGen Patient Portal | Contact Information | 6/17/2011<br>See All | 9:45 AM       | with Marcus Chee    | ek for John Doe        |
|                                   | info@nextgen.com    | Alerts (1 Ite        | ems)          |                     | <u>Collapse</u>        |
| You have (5) new items, click he  | ere to view         | 6/9/2011             | General Reca  | II Letter NextGen N | ledical Practice       |
|                                   |                     | See All              |               |                     |                        |

The tabs are organized into the following categories:

#### Home

By default, this tab is displayed when you successfully log on to the NextGen Patient Portal Web site. It displays a link to new items in the Inbox, contact information alerts, and appointment reminders for each of the practices in which you are enrolled. You can also click links to view your appointments and medical health record.

#### Inbox

Select this tab to view all the items (messages, documents, statements, etc.) that you received from your practice(s).

In addition, you can click the links to send messages to your practice(s), view statement, make payments online, generate Personal Health Records, request and book appointments, and view patient education material.

### Sent Items

Select this tab to view all the items (messages, documents, statements, etc.) that you sent to your practice(s).

In addition, you can click the links to send messages to your practice(s), view statement, make payments online, generate Personal Health Records, request and book appointments, and view patient education material.

### My Account

Select this tab to manage your NextGen Patient Portal account information. You can click links to update your account information, update your personal information (name, address, email, etc.), change the rights other accounts have to your NextGen Patient Portal account and enroll in additional practices.

### **Practice Headers**

When you receive new messages or items from a practice, they appear under the practice header along with the practice's contact information. The header also includes the practice name and the number of new items in Inbox. If you are enrolled in multiple practices, a header for each practice and any corresponding information displays. You can show or hide this information as needed by clicking the **Expand** and **Collapse** links that appear next to the practice name.

| NextGen Medical Practice (5 New)  | Expand                                     |              |
|-----------------------------------|--------------------------------------------|--------------|
| NextGen Medical Practice (5 New)  | <u>Collapse</u>                            | $\checkmark$ |
| Welcome to NextGen Patient Portal | Contact Information                        |              |
|                                   | http://www.nextgen.com<br>info@nextgen.com |              |
| Vou have (5) new items, click h   | <u>ere to view</u>                         |              |

# Navigation Pane

The NextGen Patient Portal Web site contains a navigation pane on the left side that enables you to access all the pages on the Web site.

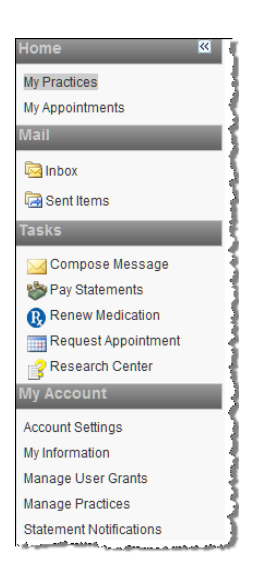

The links are grouped by functionality into the following categories:

#### Home

Enables you to access alerts and appointment reminders for each of the practices where you are enrolled. You can also click links to view your appointments and medical health record.

#### Mail

Enables you to view all messages and items received from practices, and view all messages and items that you sent to practices.

### Tasks

Enables you to compose messages, pay statements, request appointments, renew medications, and request personal health records and research medical topics.

### My Account

Enables you to set up and manage NextGen Patient Portal account information, personal information, change the rights other accounts have to your NextGen Patient Portal account and enroll in additional practices using the security token provided by those practices.

### Showing/Hiding the Navigation Pane

Because of the dual Web navigation controls, you can choose to hide the Navigation pane to simplify the interface.

In the top-right corner of the on the Navigation pane there is a double arrow icon that enables you to show or hide the Navigation pane. By default, the Navigation pane displays.

| lcon | Function                                    |
|------|---------------------------------------------|
| >>   | Click this icon to show the Navigation pane |
| *    | Click this icon to hide the Navigation pane |

## **Locked Accounts**

You cannot access your NextGen Patient Portal account:

- > If you fail to log in to your NextGen Patient Portal account with four continuous failed attempts (with an incorrect password), the system locks your account. However, the system automatically unlocks your account after 20 minutes.
- > If the practice locks your account, you receive an email stating that you need to contact the practice to unlock your account. When the practice unlocks the account, you receive another email stating that the account has been unlocked. If you try to log on to your NextGen Patient Portal account when your account is locked, you cannot access any of the mails or tasks (except for Research Center).

| Home Jane Smith, Last logged in: 1/23/2012 8:52:47 AM [ ]<br>My Practice Collar<br>Welcome to NextMD !!!!<br>Welcome to NextMD !!!!<br>You have no new items<br>You have no new items<br>You raccess to Rx Practice has been locked by the practice.                                                                                                    | * *               |                                             | · · · ·             |                                                                                          | -0-                      |
|----------------------------------------------------------------------------------------------------|-------------------|---------------------------------------------|---------------------|------------------------------------------------------------------------------------------|--------------------------|
| wy Practices       Collar         Rx Practice       Collar         Welcome to NextMD IIII       If Contact Information<br>No contact information has been<br>provided for this practice.         You have no new items       If Your access to Rx Practice has been locked by the practice.                                                                                                    | Home              |                                             | Jane                | Smith, Last logged in: 1/23/2012                                                         | 3:52:47 AM   <u>Logo</u> |
| Rx Practice       Collar         Welcome to NextMD !!!!       Contact Information No contact information has been provided for this practice.         You have no new items       Image: Collar of this practice has been locked by the practice.         Your access to Rx Practice has been locked by the practice.       Image: Collar of this practice has been locked by the practice.                                             |                   |                                             |                     | É                                                                                        | Research Cent            |
| Welcome to NextMD III       Contact Information         No contact information has been provided for this practice.       Image: Contact information has been provided for this practice.         You have no new items       Image: Contact information has been provided for this practice.         Your access to Rx Practice has been locked by the practice.       Image: Contact information has been provided for this practice. | Rx Practice       |                                             |                     |                                                                                          | <u>Collapse</u>          |
| You have no new items<br>Your access to Rx Practice has been locked by the practice.                                                                                                    | Welcome to NextMD | 011                                         |                     | <b>i</b> Contact Information<br>No contact information ha<br>provided for this practice. | s been                   |
|                                                                                                    | You have no new i | <u>tems</u><br>o Rx Practice has been locke | ed by the practice. |                                                                                          |                          |
|                                                                                                    |                   |                                             |                     |                                                                                          |                          |
|                                                                                                    |                   |                                             |                     |                                                                                          |                          |
|                                                                                                    |                   |                                             |                     |                                                                                          |                          |
|                                                                                                    |                   |                                             |                     |                                                                                          |                          |
|                                                                                                    |                   |                                             |                     |                                                                                          |                          |

> If you cannot remember your user name and/or password, click the Don't remember your user name or password? and follow the instructions.

## Logging Out of Your NextGen Patient Portal Account

To log out of your NextGen Patient Portal account, click the Logout link at the top-right corner of the page.

Logged in as: John Doe | Logout

If NextGen Patient Portal Web site does not detect any activity for more than 20 minutes, the system automatically logs you out.

**Recommendation**: NextGen recommends that you log out before exiting the NextGen Patient Portal Web site. Logging out of the Web site properly shall provide better security for you, as well as your medical records.

## **User Name and Password Recovery**

If you cannot log on your NextGen Patient Portal account site because you forgot your user name and/or password, click the Don't remember your user name or password? link to:

- Reset your password (see "Resetting Your Password" on page 22)
- Recover a forgotten user name (see "Recovering Your User Name" on page 25)

Note: If you have already registered on the NextGen Patient Portal site and try to use the token in the *Enroll Patient (see "Enrolling in NextGen Patient Portal" on page 11)* page to register, the following message displays and on clicking Continue, you shall be redirected to *Password Reset* page in the NextGen Patient Portal site.

The security token you are using was issued by medical practice to enable a password reset process. Please continue to reset your account's credentials or cancel the operation and log in to your account.

### **Resetting Your Password**

#### To reset a forgotten password:

**1** Access the NextGen Patient Portal Web site.

The My Health Login page displays.

2 Click the Don't remember your user name or password? link.

The Forgot your password? form displays.

| Any pe<br>filing f<br>fraudu | WARNING<br>son who knowingly<br>lse information for<br>ent act which is a c | with the intent t<br>medical care or<br>rime and may b                       | to defraud any medio<br>treatment may be fo<br>e subject to criminal | cal agency by concealing an<br>und to have committed a<br>and civil penalties. |
|------------------------------|-----------------------------------------------------------------------------|------------------------------------------------------------------------------|----------------------------------------------------------------------|--------------------------------------------------------------------------------|
| Reset your<br>user, pleas    | assword in just a fe<br>enter your usernar<br>* User                        | ew steps. First, i<br>ne. Asterisk (*) d<br><b>name:</b><br><u>Forgot us</u> | n order to identify yo<br>denotes required fiel<br>ser name?         | u as a NextGen Patient Port<br>d.                                              |
|                              |                                                                             | Submit                                                                       | Cancel                                                               |                                                                                |

**3** Enter your User name and click Submit.

Note: If you cannot remember your user name, click the Forgot user name? link and follow the instructions (see "Recovering Your User Name" on page 25) to obtain it.

A message displays, notifying you that an email has been sent with a link to reset your password.

| Message f | rom webpage                                                                                                    | X |
|-----------|----------------------------------------------------------------------------------------------------|---|
| <b></b>   | An email has been sent to you with a URL to reset your password.<br>Please login to your email and click on the link to reset your password. |   |
|           | OK                                                                                                    |   |

- 4 Click OK to continue.
- **5** In your email application, open the Password Reset email and click the **Forgot Password** link.

The Reset login credentials form opens and displays your user name.

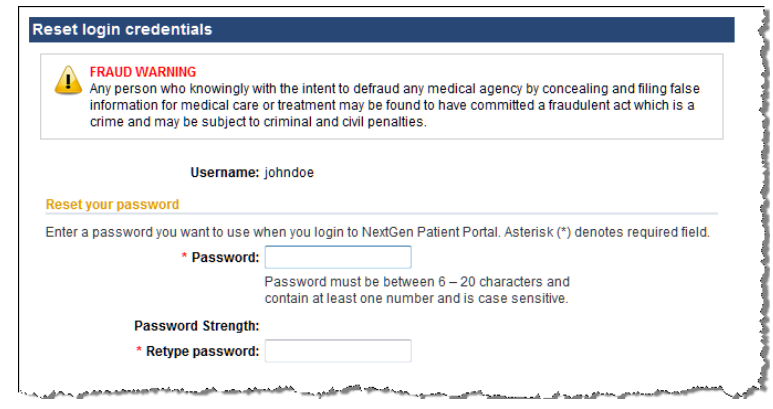

6 In the Reset your password section, enter then retype your new password in the fields provided.

All fields are required. Passwords are case sensitive, must between 6 and 20 characters and contain at least one number.

As you type your password, a password strength indicator displays. Use mixed-case letters, numbers, and punctuation characters to increase the password strength.

7 Scroll to the Reset your login security authorization section.

| Choose a login security question a    | nd enter your answer. Thi | s question will be used a | as part of the login      |
|---------------------------------------|---------------------------|---------------------------|---------------------------|
| to your account. Asterisk (*) denotes | s required field.         | wei for your selected que | suon when you uy to login |
| * Select a question                   | :                         |                           | •                         |
| * Enter your answer:                  |                           | ]                         |                           |
| * Refyre your answer                  |                           | 1                         |                           |

- 8 Select a security question and then enter and retype your answer in the fields provided. The question and answer is part of your login procedure to access the NextGen Patient Portal.
- 9 Scroll to the Reset your password recovery credentials section.
- **10** Enter a **question** and **answer** and then **retype your answer** in the fields provided to enable to you to reset your password.

| create a forgotten password question<br>rocess. You will be prompted to enter<br>ne future. Asterisk (*) denotes require | , and enter the answer. This question will be used in the password reset<br>r the answer for this question in case you need to reset your password in<br>ed field. |
|----------------------------------------------------------------------------------------------------|----------------------------------------------------------------------------------------------------|
| * Create a question:                                                                                                    |                                                                                                    |
| * Enter your answer:                                                                                                    |                                                                                                    |
| * Retype your answer:                                                                                                    |                                                                                                    |
|                                                                                                    |                                                                                                    |
|                                                                                                    |                                                                                                    |

11 Click Submit.

A message displays indicating that your password has been reset.

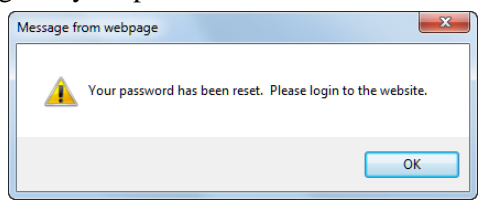

**12** Click OK to continue.

The *My Health Login* page displays.

| My Heal   | th Login                        |                                         |       |  |
|-----------|---------------------------------|-----------------------------------------|-------|--|
|           | User Name:                      |                                         |       |  |
|           | Password:                       |                                         |       |  |
|           | User name and pas               | word are case sensi                     | tive. |  |
|           | Log                             | In                                      |       |  |
| Don't rer | nember your <u>user name</u>    | or password?                            |       |  |
| Make su   | re you are <u>receiving Nex</u> | tMD emails.                             |       |  |
|           |                                 |                                         | X     |  |
|           | Have an En<br>Click here to com | oliment Token?<br>plete your enroliment |       |  |
|           | Enr                             | oll Now                                 |       |  |

**13** Log in using your user name and the new password.

### **Recovering Your User Name**

#### To recover your user name:

1 Access the NextGen Patient Portal Web site.

The My Health Login page displays.

2 Click the Don't remember your user name or password? link.

The Forgot your password? form displays.

| initied a fraudulent act which is a                                  | a crime and may be cubiect t                                                                           | to criminal and civil                                                                                                    |                                                                                                    |
|----------------------------------------------------------------------|----------------------------------------------------------------------------------------------------|----------------------------------------------------------------------------------------------------|----------------------------------------------------------------------------------------------------|
| Ities.                                                               | a chine and may be subject                                                                             | to chiminar and civil                                                                                                    |                                                                                                    |
| password in just a few steps. Fi<br>Isername. Asterisk (*) denotes r | irst, in order to identify you as<br>required field.                                                   | a NextMD user, please                                                                                                    |                                                                                                    |
| * User name:                                                         |                                                                                                    |                                                                                                    |                                                                                                    |
| Forg                                                                 | ot user name?                                                                                          |                                                                                                    |                                                                                                    |
|                                                                      |                                                                                                    |                                                                                                    |                                                                                                    |
|                                                                      |                                                                                                    |                                                                                                    |                                                                                                    |
|                                                                      | password in just a few steps. Fi<br>isername. Asterisk (*) denotes r<br>• User name:<br>Forg<br>Submit | password in just a few steps. First, in order to identify you as<br>isemame. Asterisk (*) denotes required field.<br>* User name: | password in just a few steps. First, in order to identify you as a NextMD user, please<br>isername. Asterisk (*) denotes required field.  • User name:  Forgot user name?  Submit |

**3** Click the Forgot user name? link.

The Forgot your user name? form displays.

| FRAUD WARNING<br>Any person who kno<br>and filing false infor<br>committed a fraudul<br>penalties. | wingly with the intent to defraud any medical agency by con<br>mation for medical care or treatment may be found to have<br>ent act which is a crime and may be subject to criminal and | cealing<br>I civil |
|----------------------------------------------------------------------------------------------------|----------------------------------------------------------------------------------------------------|--------------------|
| To retrieve your user name<br>email your username to yo                                            | e, enter the email address you used to enroll into NextMD. V<br>u in a few minutes. Asterisk (*) denotes required field.                                                                | Ve will            |
| * E-ma                                                                                             | il address:                                                                                                    |                    |
|                                                                                                    |                                                                                                    |                    |

4 Enter your email address in the field provided and click Submit.

A message displays notifying you that an email has been sent to your email address with your user name.

| Message f | from webpage                                                                                                    | 3 |
|-----------|----------------------------------------------------------------------------------------------------|---|
| <b></b>   | An email has been sent to you with a URL to reset your password.<br>Please login to your email and click on the link to reset your password. |   |
|           | OK                                                                                                    |   |

- **5** Click **OK** to continue.
- 6 Access the NextGen Patient Portal Web site to log in.

#### CHAPTER 4

# Home

The Home page is the first page displayed when you successfully log into the NextGen Patient Portal Web site. It displays contact information, alerts, and appointment reminders for the practices where you are enrolled. You can click links to view new items, view your appointments, and view and export your most recent personal health record.

Note: If your NextGen Patient Portal Web account is locked by the practice, the appointment reminders for the corresponding practice is NOT displayed.

# Alerts and Appointment Reminders

Your practice can send you alerts and appointment reminders that appear on the Home page.

|                     |                 |                      |             | Logged in a                        | as: John Doe   <u>Logout</u> |
|---------------------|-----------------|----------------------|-------------|------------------------------------|------------------------------|
|                     |                 |                      |             |                                    | Research Center              |
| }                   | Expand          | Appointmen           | t Reminders | (2 Items)                          | Collapse                     |
|                     | <u>Collapse</u> | 6/16/2011            | 3:45 PM     | with James White for John Doe      |                              |
| Contact Information |                 | 6/17/2011<br>See All | 9:45 AM     | with Marcus Cheek for John Doe     |                              |
| <u>Dnextgen.com</u> |                 | Alerts (1 Iter       | ns)         |                                    | Collapse                     |
|                     |                 | 6/9/2011 G           | eneral Reca | Il Letter NextGen Medical Practice |                              |
|                     |                 | See All              |             |                                    |                              |

Note: If your NextGen Patient Portal Web account is locked by the practice, the appointment reminders for the corresponding practice is NOT displayed.

Appointments scheduled within the next seven days appear in the **Appointment Reminders** section. Click on a reminder to view the details. Click See All to view all appointments (see "Appointments" on page 50).

| 🚱 Back   🗙 Delete                | 🛃 Print                                                                                                    |                 |
|----------------------------------|----------------------------------------------------------------------------------------------------|-----------------|
| This appointment i               | s booked.                                                                                                    |                 |
| Patient:                         | Doe, John                                                                                                    |                 |
| Appointment date:                | 6/16/2011 3:45 PM                                                                                              |                 |
| Appointment provider:            | White, James Henry                                                                                             |                 |
| Appointment location:            | North Side Office<br>234 Northside Drive<br>Atlanta<br>GA,30324                                                |                 |
| Location phone:                  | (404) 289-3498                                                                                                 |                 |
| Appointment type:                | Colonoscopy                                                                                                    |                 |
| I would like to:                 |                                                                                                    |                 |
| Cancel This Appointme            | <u>nt</u>                                                                                                    |                 |
| Reschedule This Appoi            | ntment                                                                                                    |                 |
| 🚱 Back   🗙 Delete                | 🛛 🛃 Print                                                                                                    |                 |
| and and the second second second | and a second second second second second second second second second second second second second second second | مر بالاطلومياني |

Event notices or events (such as yearly exams or upcoming lab tests) appear in the Alerts section. Click on an alert to view the details. Click See All to view all documents in the Inbox (see "Accessing Inbox items" on page 31).

| Dear John Doe,                                                                                                    |  |
|----------------------------------------------------------------------------------------------------|--|
| Based on our records, it is time for your annual check up.<br>Please call our office at 215 555-1234 to schedule an appointment. |  |
| Sincerely,<br>NextGen Medical Practice.                                                                                          |  |

You can show or hide the Appointment Reminders and/or Alerts sections as needed by clicking the corresponding Expand and Collapse links that appear next to each header.

# My Appointments

Use the My Appointments feature to review current and past appointments for either yourself and/or any dependents.

#### To use the My Appointments feature:

1 From either the Home page or navigation pane, click the My Appointments link.

A list of upcoming appointments displays by default.

|     | f you must cai<br>advance. | ncel your schedu | lled appointment, v | we require that you contact u | s by 10:00 AM. on | e working day in |
|-----|----------------------------|------------------|---------------------|-------------------------------|-------------------|------------------|
|     | oludo pacta                | nnointmente      | Practice: All       | 1                             | - Patient: All    |                  |
| . m | ciuue pasta                | ppontanenta      | Fractice. All       |                               | Fatient. A        |                  |
| . m | Status                     | Patient          | Provider            | Practice                      | Location          | Date             |

- 2 To refine the number of items displayed, use the Practice and Patient drop-down lists.
- **3** To view previous appointments, check the **Include past appointments** check box.
- 4 Click a column name (Status, Patient, Provider, etc.) to sort the list in ascending or descending order.
- **5** To navigate to other pages, click the page number (if available) at the bottom right of the page.
- 6 Click an appointment to view the details.
- **7** To delete appointments from the list:
  - > Select either the check box next to each appointment you want to remove or the select check box next to the Delete button to remove all items.
  - > Click Delete.

A confirmation message displays.

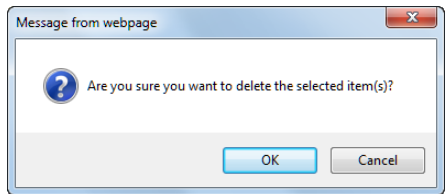

> Click **OK** to delete the item.

# My Medical Record

A Personal Health Record (PHR) is an electronic summary of your health and medical history (allergies, medications, family history, etc.) that you can request from a practice. When you receive your PHR, you can view it and save to it to a storage device such as a CD, smart card, or USB flash drive.

#### To view and export your most recent personal health record:

1 From either the Home page or navigation pane, click the My Medical Record link.

The Request Personal Health form displays.

If you have not requested a health record before, you can submit a request (see "Tasks" on page 45). Otherwise, the form displays the clinical history from your last request.

| elect Patient:     | ane Doe-Next    | Gen Medical Pr  | ractice 🔹                               | Export     |             |        |          |
|--------------------|-----------------|-----------------|-----------------------------------------|------------|-------------|--------|----------|
| Clinical History A | As Of Thu 6/23/ | 2011 2:22:15 PM | /I GMT - Jane Doe-NextGen Medical Pract | ice -Test  |             |        |          |
| Medications        |                 | Medication      | Instructions                            | Dosage     | Start Date  | Status | Comments |
| Alerts             |                 | LISINOPRIL      | take 1 tablet by oral route every day   | 10.0000 MG | Jun-23-2011 | Active |          |
| Problems           |                 |                 |                                         |            |             |        |          |
| Procedures         |                 |                 |                                         |            |             |        |          |
| Results            |                 |                 |                                         |            |             |        |          |
| Encounters         |                 |                 |                                         |            |             |        |          |
| Immunizations      |                 |                 |                                         |            |             |        |          |
| Payer              |                 |                 |                                         |            |             |        |          |
| FamilyHistory      |                 |                 |                                         |            |             |        |          |
| SocialHistory      |                 |                 |                                         |            |             |        |          |
| VitalSigns         |                 |                 |                                         |            |             |        |          |
| AdvancedDirec      | tives           |                 |                                         |            |             |        |          |

- 2 If needed, select a person/practice from the Select Patient list.
- **3** Select a category in the left pane (problems, family history, etc.) to view additional information.

#### CHAPTER 5

# Mail

This chapter explains how to use the Inbox page which displays all incoming items and the Sent Items page which displays all outgoing items.

# Inbox

The Inbox displays all incoming items from all practices in which you are enrolled including those of guardians. You can access incoming messages, documents, templates, and interactive forms. From the Inbox, you can also click links at the top of the page to:

- > Compose messages
- > View and/or pay statements
- > Generate Personal Health Records
- > Renew medications
- Request appointments
- > View health topics

### Accessing Inbox items

#### To access Inbox items:

- 1 From your Home page, click the You have new items, click here to view link.
- 2 The number of new items appears in parenthesis.
- **3** You can also select the **Inbox** tab or click the **Inbox** link on the navigation pane.

**4** By default all items from all practices for you and any people you are managing displays. New items appear in bold type. The total number of items in your Inbox appears on the bottom left of the page.

|      |         | Туре         | То        | From                     | Subject                   | Practice                 | Received •  |
|------|---------|--------------|-----------|--------------------------|---------------------------|--------------------------|-------------|
|      |         | Pending Appt | John Doe  | Smith, Robert            | Migraine Headache         | NextGen Medical Practice | 6/30/201    |
|      | <u></u> | Templates    | John Doe  | NextGen Medical Practice | Family History            | NextGen Medical Practice | 6/30/2011   |
|      |         | Personal Hea | John Doe  | NextGen Medical Practice | Personal Health Record 06 | NextGen Medical Practice | 6/29/2011   |
|      | 🖂 🛈     | Messages     | John Doe  | Smith, Robert            | RE: Lipid Panel           | NextGen Medical Practice | 6/23/2011   |
|      | 1       | Statements   | John Doe  | NextGen Medical Practice | Statement for 06/26/2011  | NextGen Medical Practice | 6/26/2011   |
|      | \$      | Statements   | John Doe  | Watertown Medical Center | Statement for 06/20/2011  | Watertown Medical Center | 6/20/2011   |
|      |         | Delete       |           |                          |                           |                          |             |
| item | S       |              |           |                          |                           | Pag                      | je 1 💌 of 1 |
| Icon | Legend  |              |           |                          |                           |                          | Collaps     |
| Icon | Legend  |              | Dood mooo | aga 📖 Appointment record | nco 🚇 Madication respon   |                          | Collap      |

**5** To refine the number of items displayed in the Inbox, use the **Practice**, **To**, and **Type** filters located at the top of the Inbox.

You can also click a type (messages, documents, etc.) from the navigation pane to display just those items.

- 6 Click a column name (Type, To, From, etc.) to sort the list in ascending or descending order.
- 7 To navigate to other pages, select the page number from the drop-down list or click the Previous or Next links on the bottom right of the page.
- 8 Click an item in the list to open it.

### **Replying to Messages**

NextGen Patient Portal enables you to receive messages, such as appointment reminders, referrals, etc. from your practice and to send back a response.

#### To reply to a message:

- 1 Access your Inbox (see "Accessing Inbox items" on page 31).
- **2** Select Messages from the Types list.
  - A list of messages display.

|                | Messages    | John Doe       | NextGen Admin       | Insurance Information      | NextGen Medical Practice | 6/30/201   |
|----------------|-------------|----------------|---------------------|----------------------------|--------------------------|------------|
|                | Messages    | JohnDoe        | NextGen Admin       | New Office Hours           | NextGen Medical Practice | 6/30/201   |
| I 🚖 🛛          | Messages    | JohnDoe        | Smith, Robert       | RE: Lipid Panel            | NextGen Medical Practice | 6/23/2011  |
|                | Delete      |                |                     |                            |                          |            |
| items          |             |                |                     |                            | Pag                      | e 1 ▼ of 1 |
| Icon Legend    |             |                |                     |                            |                          | Collaps    |
| 🧹 - Unread mes | sage 🌧 - Re | ad message III | - Appointment respo | inse 🔞 - Medication respor | ISE                      |            |

Unread messages appear in bold type.

**3** Click a message to open it.

The message opens in a new window.

| INC. EIPIGI    |                                                  |
|----------------|--------------------------------------------------|
| From:          | NextGen Admin                                    |
| To:            | John Doe                                         |
| Received:      | Thu 6/23/2011 6:21:01 PM GMT                     |
| Attachments:   | 987654321-LipidPanel                             |
| Here are your  | ab results.                                      |
| NextGen Medi   | cal Practice                                     |
| (404) 927-348  | 9                                                |
| Original me    | ssage                                            |
| From: John Do  | e<br>and                                         |
| Subject: Linid | Panel                                            |
| Sent: 6/23/201 | 1 12:58:38 PM GMT                                |
| Can you pleas  | e send me my Lipid Panel results form June 20th. |
| Thank you.     |                                                  |
| John Doe       |                                                  |

**4** To view any attachments (requires Adobe Acrobat Reader), click the appropriate link in the Attachments section.

The attachment opens in a new window.

| NextG | en Patient Portal - Yo                   | our Medical Home on the                      | s Internet Explorer |                               |      |
|-------|------------------------------------------|----------------------------------------------|---------------------|-------------------------------|------|
|       |                                          |                                              |                     |                               |      |
|       |                                          | Lab T                                        | est Results         |                               |      |
|       | University Medical<br>123 University Wa  | Center, Dept. of Pathology<br>/, Atlanta, GA |                     | 06/20/2011, 16:13             |      |
|       | Patient Name: Doe<br>Patient ID No.: 983 | , John<br>7654321                            |                     | D.O.B. : 10/10/1980<br>30Y/M  |      |
|       | Ordering MD: Smit                        | h, Robert DO                                 |                     |                               |      |
|       | Physician Copy for                       | Dr: Smith                                    |                     |                               |      |
|       | Specimen(s) Collec                       | ted: 6/20/11, 14:30                          |                     | Lab Acct No. : 223456         |      |
|       | Specimen: Serum<br>Comments: Specin      | nen is non-fasting; sl. hemolys              | is                  | Date Reported: 06/20/2011, 16 | 5:40 |
|       | Test Name                                | Patient's Results                            | Ref. Range          | Units                         |      |
|       | BMP                                      |                                              |                     |                               |      |
|       | Na                                       | L124                                         | 136-145             | mEg/L                         |      |

**5** To enter a response, click Reply.

The message displays space above the original contents to enter your reply.

| 🕽 Back to Inbox   🚧         | Send   🛃 Print                              |
|-----------------------------|---------------------------------------------|
| To:                         | NextGen Admin                               |
| Sent on behalf of:          | Johnny Doe                                  |
| Subject:                    | Re: RE: (Read receipt) RE: Lipid Panel      |
| * Message:                  |                                             |
|                             | Original Message                            |
|                             | From: NextGen Admin                         |
|                             | Sent: Fri 7/1/2011 1:06:56 PM GMT           |
|                             | Subject: RE: (Read receipt) RE: Lipid Panel |
|                             | Orininal massane                            |
|                             | From: Johnny Doe                            |
|                             | To: NextGen Admin                           |
|                             | Subject: (Read receipt) RE: Lipid Panel     |
| المجرسين المستعربين بالمحمد | Sent: 6/30/2011 8:39:07 PM GMT              |

**6** Type in your reply and click Send.

A message displays indicating that your message was sent. To print out the message, click the **Print** button.

7 Close the window to return to your account.

#### Viewing Documents

In order to view documents sent from your practice, you must use the Adobe® Acrobat<sup>TM</sup> Reader application. If you do not have it installed in your system, you can download it from the Adobe Web site (http://get.adobe.com/reader/).

#### To view a document:

- 1 Access your Inbox (see "Accessing Inbox items" on page 31).
- 2 Select Documents from the Types list.

A list of document displays.

| Image: Constraint of the state of the state of the s |          | Туре   | To      | •      | From        |                | Subject        | Practice           | Received     |
|----------------------------------------------------------------------------------------------------|----------|--------|---------|--------|-------------|----------------|----------------|--------------------|--------------|
| Image: Delete     Image: Delete         Image: Delete         Planes         Planes                                                                                                    | 1        | Docume | ents Jo | hn Doe | NextGen Med | dical Practice | Glaucoma Check | NextGen Medical Pr | 6/23/2011    |
| Items Page                                                                                                    |          | Docume | ents Jo | hn Doe | NextGen Med | lical Practice | Test Results   | NextGen Medical Pr | 6/23/2011    |
| items Page                                                                                                    |          | Dele   | ete     |        |             |                |                |                    |              |
|                                                                                                    | ns       |        |         |        |             |                |                | Pa                 | age 1 🔻 of   |
| Icon Legend                                                                                                    | n Legend |        |         |        |             |                |                |                    | <u>Colla</u> |

Unread documents appear in bold type.

**3** To view comments sent from the practice regarding the document click the Balloon = icon.

| Document Comments         | X |
|---------------------------|---|
| Here are your lab results |   |
| NextGen Medical Practice  |   |

4 Click a document to view it.

Notes: Depending on your operating system, computer settings, and Adobe Acrobat Reader settings, you may be prompted to download the file before viewing it. In some cases, Web browser settings or pop-up blocker applications can prevent documents from opening. Refer to the appropriate operating system, Adobe Acrobat Reader, browser or pop-up blocker documentation for more information.

| 9 NextGe | en Patient Portal - Yo | our Medical Home on the        | Web - Window | s Internet Explorer              |   |
|----------|------------------------|--------------------------------|--------------|----------------------------------|---|
|          |                        |                                |              |                                  |   |
|          |                        | Lab T                          | est Results  |                                  |   |
|          | University Medical     | Center, Dept. of Pathology     |              | 06/20/2011, 16:13                |   |
|          | 123 University Way     | , Atlanta, GA                  |              |                                  |   |
|          | Patient Name: Doe,     | John                           |              | D.O.B. : 10/10/1980              |   |
|          | Patient ID No.: 987    | 654321                         |              | 30Y/M                            |   |
|          | Ordering MD: Smith     | n, Robert DO                   |              |                                  |   |
|          | Physician Copy for I   | Dr: Smith                      |              |                                  |   |
|          | Specimen(s) Collect    | nd: 6/20/11 14:20              |              | Lab Acrt No. : 2224E6            | _ |
|          | Specimen(s) conect     | 20. 0/20/11, 14.50             |              | Date Reported: 06/20/2011 16:40  |   |
|          | Comments: Specim       | en is non-fasting; sl. hemolys | is           | oute heported: 00/20/2011, 10.40 |   |
|          | Test Name              | Patient's Results              | Ref. Range   | Units                            |   |
|          | BMP                    |                                |              |                                  |   |
|          | Na                     | L124                           | 136-145      | mEq/L                            | 7 |

Note: If the document has been recalled by the practice staff, you can see a message indicating that the document has been recalled by practice staff and actual contents are not displayed. The message displayed depends on the configuration done in File Maintenance > *Online Practice Settings* window.

### Viewing Personal Health Records

When you receive a personal health record in your Inbox, you can view it, print it, or save it.

#### To view your personal health record:

- 1 Access your Inbox (see "Accessing Inbox items" on page 31).
- 2 Select Personal Health Records from the Types list.

A list of personal health records displays.

|            |            | Туре           | То       | From               | Subj                         | ject I                               | Practice           | Received -      |
|------------|------------|----------------|----------|--------------------|------------------------------|--------------------------------------|--------------------|-----------------|
|            | 1          | Personal Healt | John Doe | NextGen Medical P  | ractice Pers                 | sonal Health Rec                     | NextGen Medical Pr | 6/23/2011       |
|            | 1          | Personal Healt | Jane Doe | NextGen Medical P  | ractice Per                  | sonal Health Rec                     | NextGen Medical Pr | 6/23/2011       |
|            |            | Delete         |          |                    |                              |                                      |                    |                 |
| ! items    |            |                |          |                    |                              |                                      | Pag                | ge 1 🔻 of 1     |
| Icon Leger | nd         |                |          |                    |                              |                                      |                    | <u>Collapse</u> |
| 🖂 - Unre   | ad message | e 🚖 - Read mes | sage 🛄 - | Appointment respon | se 限 - Medic<br>Impleted 齡 - | ation response<br>Statement to be pa | id 🔛 - Personal He | alth Record     |

Unread records appear in bold type.

**3** Click a record to view it.

| Tue 9/27/2011 6:56:22 AM GMT - John A. Smit<br>Condition<br>< 24 completed weeks of gestat | th-NextGen Medical Pra     | Condition Status<br>Unknown |
|--------------------------------------------------------------------------------------------|----------------------------|-----------------------------|
| Condition<br>< 24 completed weeks of gestat                                                | Effective Dates<br>Unknown | Condition Status<br>Unknown |
| < 24 completed weeks of gestat                                                             | Unknown                    | Unknown                     |
|                                                                                            |                            |                             |
|                                                                                            |                            |                             |
|                                                                                            |                            |                             |
|                                                                                            |                            |                             |
|                                                                                            |                            |                             |
|                                                                                            |                            |                             |
|                                                                                            |                            |                             |
|                                                                                            |                            |                             |
|                                                                                            |                            |                             |
|                                                                                            |                            |                             |
|                                                                                            |                            |                             |
|                                                                                            |                            |                             |

- 4 Select a category (such as problems or procedures) on the left to view additional information.
- **5** To save the record as a PDF file (requires Adobe Acrobat Reader to view):
  - > Click Save.
The File Download dialog box displays.

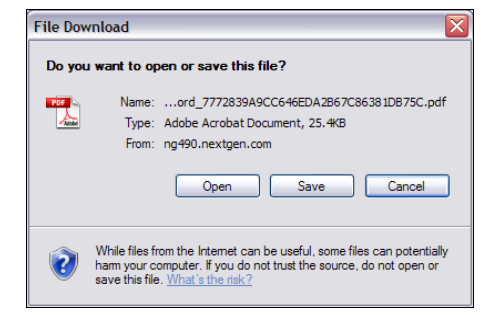

> Click Save.

Note: you can also click **Open** to view the record and then print it The Save As dialog box displays.

| Save As                |                                                   | ? 🗙    |
|------------------------|---------------------------------------------------|--------|
| Save in:               | 🖸 Desktop 💽 🕜 🌮 🖽 🗸                               |        |
| My Recent<br>Documents | My Documents<br>My Computer<br>My Network Places  |        |
| My Documents           |                                                   |        |
| My Computer            |                                                   |        |
| <b></b>                | File name: 7772839A9CC646EDA2B67C86381DB75C.pdf 🗸 | Save   |
| My Network             | Save as type: Adobe Acrobat Document              | Cancel |

- **)** If needed, select a location, enter a filename and click **Save**.
- **6** To print the record:
  - > Click Print.
  - > Select a printer.

The Print dialog box displays.

| Print                                                         | ?                         |
|---------------------------------------------------------------|---------------------------|
| neral                                                         |                           |
| Select Printer                                                |                           |
| Midmark Document Converter                                    | 실 WebEx Document Lo       |
| <                                                             |                           |
| Status: Ready                                                 | Print to file Preferences |
| Location: QA Dept<br>Comment: [192.168.20.85] - QA Department | Find Printer              |
| Page Range                                                    |                           |
| <ul> <li>All</li> </ul>                                       | Number of copies: 1       |
| O Selection O Current Page                                    |                           |
| O Pages:                                                      | Collate                   |
|                                                               | int Canada Auch           |

#### > Click Print.

### Submitting a Template

On occasion you may receive practice-specific templates (forms) that you can complete and submit online using your NextGen Patient Portal account.

#### To submit a template:

- 1 Access your Inbox (see "Accessing Inbox items" on page 31),
- **2** Select **Templates** from the Types list.

|            | Туре             | То             | From                |            | Subject              | Practice                         | Received   |
|------------|------------------|----------------|---------------------|------------|----------------------|----------------------------------|------------|
| <u></u>    | Templates        | Jane Doe       | NextGen Medica      | I Practice | Family History       | NextGen Medical Practice         | 6/23/2011  |
|            | Delete           |                |                     |            |                      |                                  |            |
| ems        |                  | _              |                     |            |                      | Pag                              | e 1 💌 of 1 |
| on Legend  |                  |                |                     |            |                      |                                  | Collapse   |
| 🚽 - Unread | message 鴍 - R    | lead message   | - Appointment r     | esponse (  | Ŗ - Medication respo | onse                             |            |
| 1 - Docume | ent 📋 - Template | e to be comple | ted 👕 - IMH form to | be comple  | eted 鰺 - Statement   | to be paid 🔛 - Personal Health F | Record     |

Unread templates appear in bold type.

**3** Click a template to open it.

The template opens in a new window.

| nily History                     |                                                                                                    |      |
|----------------------------------|----------------------------------------------------------------------------------------------------|------|
| Back to Inbox                    | 🔆 Previous 🜔 Next   🚽 Submit Completed Forms   🛃 Print                                                                                                    |      |
|                                  |                                                                                                    |      |
|                                  |                                                                                                    |      |
| Please follow<br>practice. If yo | te on-screen instructions and complete the following forms that have been sent to you from<br>have any questions or concerns please contact your practice. | your |
| Please click t                   | e Next button to begin filling out your on-line medical forms.                                                                                             |      |
|                                  |                                                                                                    |      |
| Special Instru                   | tions from your practice:                                                                                                    |      |
| lone                             |                                                                                                    |      |
| NOTE                             |                                                                                                    |      |
|                                  |                                                                                                    |      |
|                                  |                                                                                                    |      |
|                                  |                                                                                                    |      |
|                                  |                                                                                                    |      |

The first page of the form includes instructions for completing it.

**4** Read the instructions and click the Next button.

| Family History (Page 1 | of 1)                                         |               |                                                                                                    |   |
|------------------------|-----------------------------------------------|---------------|----------------------------------------------------------------------------------------------------|---|
| G Back to Inbox   G P  | revious 📀 Next   ⋥ Submit Completed Forms   🚽 | Print         |                                                                                                    |   |
|                        |                                               |               |                                                                                                    | 1 |
| Demographics           | s                                             |               |                                                                                                    |   |
| Last Name:             | First: MI:                                    | Soc. Sec. #:  |                                                                                                    |   |
| Address:               |                                               | Birth date:   |                                                                                                    |   |
|                        |                                               |               |                                                                                                    | 1 |
| City/State/Zip:        |                                               | Race:         | •                                                                                                    | 1 |
| Home Phone:            | Work Phone: Ext:                              | Ethnicity:    | ▼                                                                                                    |   |
| Sex:                   | Marital Status: Blood Type:                   | Language:     | -                                                                                                    |   |
|                        |                                               |               |                                                                                                    |   |
|                        |                                               |               |                                                                                                    |   |
| Emergency Co           | ontact Information                            |               |                                                                                                    | 1 |
|                        |                                               |               |                                                                                                    |   |
| Last Name:             | First: MI:                                    | Relationship: | •                                                                                                    | 1 |
| Address                |                                               | Phone:        | And the second second s |   |

The next page of the template displays.

- **5** Fill out the template as instructed.
- 6 To print out the displayed page of the template, click the **Print** button.
- 7 To proceed to the next page, click the Next button. To go back to the previous page, click the Previous button.
- 8 After you have completed the template, click the Submit Completed Forms button.

A message indicating that your information has been submitted to your practice for review displays.

**9** Click the Close button to return to the list of templates.

Your copy of the submitted form moves to Sent Items.

### Submitting an Interactive Medical Form

Occasionally, you may receive interactive medical forms that you can complete and submit online using your NextGen Patient Portal account. These decisions-based questionnaires are primarily designed to gather medical history and diagnostic information prior to your visit.

#### To submit an interactive medical form:

- 1 Access your Inbox (see "Accessing Inbox items" on page 31).
- **2** Select Interactive Medical Forms from the Types list.

A list of interactive medical forms displays.

|                  |                     | Туре                         | То                              | From                                          | Subject                                              | Practice                                 | Received   |
|------------------|---------------------|------------------------------|---------------------------------|-----------------------------------------------|------------------------------------------------------|------------------------------------------|------------|
|                  | 100                 | IMH                          | Jane Doe                        | Thomas Martin                                 | Adult (18-65) Exam                                   | NextGen Medical Practice                 | 6/23/201   |
|                  |                     | Delete                       |                                 |                                               |                                                      |                                          |            |
| items            |                     |                              |                                 |                                               |                                                      | Pa                                       | age 1 💌 of |
| Icon Leg         | gend                |                              |                                 |                                               |                                                      |                                          | Collaps    |
| 🖂 - Ur<br>🗻 - Do | nread me<br>ocument | essage 🚖 - R<br>📋 - Template | ead message<br>e to be complete | 📺 - Appointment resp<br>ed 🍟 - IMH form to be | onse 🚯 - Medication respo<br>completed 🐲 - Statement | onse<br>to be paid 🔛 - Personal Health R | Record     |

The Unread forms appear in bold font face.

**3** Click a form to open it.

The form opens in a new window.

| Please answer the following interactive questions            |                         |
|--------------------------------------------------------------|-------------------------|
| 🚱 Back to Inbox   🚽 Save   🛃 Print                           |                         |
| NextGen Medical Practice<br>Adult (18-65) Exam Questionnaire | ISSTANT MEDICAL HISTORY |
| Are you a new patient?<br>◎ Yes<br>◎ No                      |                         |
| « Back Next » Skip Question                                  |                         |
| Sack to Inbox   🛃 Save   🛃 Print                             |                         |

- **4** Answer the question as instructed. If the question is not applicable, click the **Skip Question** button.
- **5** To print out the displayed page of the template, click the **Print** button.
- 6 To proceed to the next question, click the Next button. To return to the previous question, click the Back button.
- 7 To save your answers and return to the list of forms, click the Save and Close button.

When you reach the end of the form, the summary displays.

| Back to Inbox   🛃 Submit   🍋 Reset Answers   🛃 Print                                                                          |                         |
|----------------------------------------------------------------------------------------------------|-------------------------|
| NextGen Medical Practice<br>Adult (18-65) Exam Questionnaire                                                                  | INSTANT MEDICAL HISTORY |
| Are you a new patient?                                                                                                    | No 💌                    |
| Is this the first time that you are seeking a general medical assessment from this health care<br>professional?               | B No 💌                  |
| At your last visit, did you last see the same health care provider for this problem that you are<br>consulting at this visit? | Yes 💌                   |
| How long ago were you last seen by a health care provider?                                                                    | Between 3 and 6 months  |
| What action do you think should happen after your visit today?                                                                | Continue as I am doing  |
| Do you have any skin problems like rashes, dry spots, itching, sores, hives, or changes in a<br>mole?                         | No                      |
| Do you have any problems seeing or has your eyesight changed?                                                                 | No                      |
| Do you have any problems with your ears, nose, mouth, or throat such as hearing loss, sinus<br>problems, or sore throat?      | S No 💌                  |
| Have you had persistent hoarseness for more than two weeks?                                                                   | No                      |
| Have you altered your activities because you are short of breath?                                                             | No                      |

- **8** Review your answers and either:
  - > Click Start Over to get back and start from the first question
  - > Click **Print** to print out your answers
  - > Click Back to Inbox to go back to Inbox page.

| {~ | your natural parents.                               | <del></del> |
|----|-----------------------------------------------------|-------------|
| }  | 📀 Back to Inbox   🛃 Submit   🍋 Start Over   🎒 Print |             |

- **9** Once you have completed your form, click the **Submit** button to send the form to the practice. A message indicating that your information has been submitted to your practice for review displays.
- **10** Click **Back to Inbox** to return to the mail box page.

Your copy of the submitted form moves to Sent Items.

### **Deleting Inbox Items**

#### To delete one or more items from the Inbox:

**1** Access your Inbox (see "Accessing Inbox items" on page 31).

By default all items from all practices for you and any people you are managing displays.

**2** To refine the number of items displayed, use the **Practice**, **To**, and **Type** filters located at the top of the Inbox.

You can also click a type (messages, documents, etc.) from the navigation pane to display just those items.

- **3** Click a column name (Type, To, From, etc.) to sort the list in ascending or descending order.
- **4** To navigate to other pages, select the page number from the list or click the **Previous** or **Next** links on the bottom right of the page.
- 5 Either select the check box next to each item you want to remove or select the check box next to the Delete button to remove all items.

#### 6 Click Delete.

A confirmation message displays.

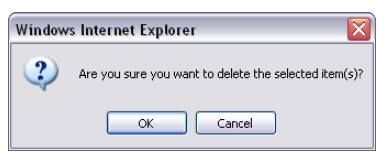

7 Click OK to delete the item.

## Sent Items

The Sent Items page displays all messages and items you sent to all practices. From the Sent *Items* page, you can also click links at the top of the page to:

- > Compose messages
- > View and/or pay statements
- > Generate Personal Health Records
- Renew medications
- > Request appointments
- > Research health topics

### Accessing Sent Items

#### To access sent items:

1 Either select the Sent Items tab or click the Sent Items link on the navigation pane.

By default all sent items from all practices for you and any people you are managing displays. The total number of items appears on the bottom left of the page.

|                  |                       | Туре                            | То                                                      | From                                    | Subject                                          | Practice                 | Sent*      |
|------------------|-----------------------|---------------------------------|---------------------------------------------------------|-----------------------------------------|--------------------------------------------------|--------------------------|------------|
|                  | 2                     | Personal Hea                    | NextGen Medical Practice                                | Jane Doe                                | Personal Health Record                           | NextGen Medical Practice | 6/23/2011  |
|                  | æ                     | Medications                     | Smith, Robert                                           | Jane Doe                                | 9:43                                             | NextGen Medical Practice | 6/23/2011  |
|                  |                       | IMH                             | Martin, Thomas                                          | Jane Doe                                | Adult (18-65) Exam                               | NextGen Medical Practice | 6/23/2011  |
|                  | 4.8                   | Appointments                    |                                                         | Jane Doe                                | Follow up                                        | NextGen Medical Practice | 6/22/2011  |
|                  |                       | Delete                          |                                                         |                                         |                                                  |                          |            |
| items            |                       |                                 |                                                         |                                         |                                                  | Pag                      | e 1 💌 of 1 |
| lcon Le          | gend                  |                                 |                                                         |                                         |                                                  |                          | Collapse   |
| 🔀 - Se<br>🌅 - Co | ent messa<br>ompleted | ige 🚛 - Reque<br>template 🚁 - C | ested appointment 📷 - Cano<br>Completed IMH form 鯵 - St | celled appointment<br>atement payment [ | 🚯 - Requested medicati<br>🥁 - Requested Personal | ion<br>Health Record     |            |

**2** To refine the number of sent items displayed, use the **Practice**, **To**, and **Type** filters located above the list of sent items.

You can also click a type (messages, documents, etc.) from the navigation pane to display just those items.

- **3** Click a column name (Type, To, From, etc.) to sort the list in ascending or descending order.
- **4** To navigate to other pages, select the page number from the list or click the **Previous** or **Next** links on the bottom right of the page.
- **5** Click an item in the list to open it.

### **Deleting Sent Items**

#### To delete one or more sent item:

1 Select the Sent Items tab or click the Sent Items link on the navigation pane.

By default all sent items from all practices for you and any people you are managing displays. The total number of items appears on the bottom left of the page.

**2** To refine the number of items displayed, use the **Practice**, **To**, and **Type** filters located above the list of sent items.

You can also click a type (messages, documents, etc.) from the navigation pane to display just those items.

- **3** Click a column name (Type, To, From, etc.) to sort the list in ascending or descending order.
- **4** To navigate to other pages, select the page number from the list or click the **Previous** or **Next** links on the bottom right of the page.
- 5 Either select the check box next to each item you want to remove or select the check box next to the Delete button to remove all items.

#### 6 Click Delete.

A confirmation message displays.

| Windows | s Internet Explorer 🛛 🛛 🔀                             |
|---------|-------------------------------------------------------|
| 2       | Are you sure you want to delete the selected item(s)? |
|         | OK Cancel                                             |

7 Click OK to delete the item.

This page is intentionally left blank.

#### CHAPTER 6

# Tasks

This chapter explains how to compose messages, view statements, make payments, request health records, request appointments, renew medications, and use the research center.

## **Composing Messages**

Use the following procedure to send a message to your practice. A red asterisk next to a field name indicates a required entry.

#### To compose a message:

1 From the **Inbox** tab, **Sent Items** tab or the navigation pane, click the **Compose Message** link.

The Compose Message form displays.

| 1) Select Practice and | Patient                        |   |  |
|------------------------|--------------------------------|---|--|
|                        |                                |   |  |
| *Practice:             | NextGen Medical Practice -Test | • |  |
| *Send on behalf of:    | Self                           | • |  |

- 2 If you are enrolled in multiple practices, select the Practice where the message is to be sent.
- **3** If you are managing other people's accounts, select the Patient on whose behalf you are making the request.
- 4 Scroll to the Select Practice and Patient section and complete as follows:

| *Category:                              | Please make a selection 🔹                                            |                     |
|-----------------------------------------|----------------------------------------------------------------------|---------------------|
| *To:                                    | v                                                                    |                     |
|                                         |                                                                      |                     |
| * Subject:                              |                                                                      |                     |
| * Message:                              |                                                                      | ^                   |
|                                         |                                                                      |                     |
|                                         |                                                                      |                     |
|                                         |                                                                      |                     |
|                                         |                                                                      |                     |
|                                         |                                                                      |                     |
|                                         |                                                                      |                     |
|                                         |                                                                      |                     |
|                                         |                                                                      | Ŧ                   |
| A *Disclaimer: If t                     | is is a true medical emergency please contact your Emergency Medical | Services (911) o    |
| (1) (1) (1) (1) (1) (1) (1) (1) (1) (1) |                                                                      | anne d'unitérie O d |

> Select the type of message you are sending from the Category list.

Note: Categories are specific to each practice and may vary based on your selection.

- > Select the recipient of the message from the **To** list.
- **Type the Subject** of the message in the corresponding field.
- > Type your Message in the corresponding field.
- **5** Click Submit.

A message indicating that your message has been successfully sent displays.

## Viewing Statements

#### To view a statement:

1 From the **Inbox** tab or the navigation pane, click the **View Statements** link.

If your practice accepts electronic payments through the NextGen Patient Portal Web site, click the Pay Statements link.

The current amount due and a list of your statements displays.

| NextGen Medic                                          | al Practice                    |               |                                                   |                                               | Colla |
|--------------------------------------------------------|--------------------------------|---------------|---------------------------------------------------|-----------------------------------------------|-------|
| Your Statemer                                          | ıts                            |               |                                                   |                                               |       |
| ADDRESSEE<br>Doe, John<br>123 Elm Str<br>Atlanta, GA 3 | E:<br><b>n</b><br>eet<br>30301 |               | REMIT TO:<br>NextGer<br>234 Main S<br>Atlanta, GA | Medical Practice<br>treet<br>30324            |       |
| Amount due<br>\$925.00                                 | 9:                             |               | Statemen<br>Total acc                             | t date: 6/29/2011<br>punt balance: \$1,000.00 |       |
|                                                        | Make a Payment                 |               |                                                   |                                               |       |
|                                                        | Statement Date                 |               |                                                   | View Statement                                |       |
| 1                                                      | 9/29/2011                      | Latest Statem | nent                                              | Click to view this statement                  |       |
| 6.944                                                  | 9/25/2011                      |               |                                                   | Click to view this statement                  |       |

2 To view a statement for a particular date, click the corresponding click to view this statement link.

| Back   😂 Make a Payment   🗙 Delete   🛃 Print |                                                                                  |                                                                              |                     |                  |                    |
|----------------------------------------------|----------------------------------------------------------------------------------|------------------------------------------------------------------------------|---------------------|------------------|--------------------|
|                                              | This is an electronic<br>A paper copy has also been mailed to yu<br>disregard ti | copy of your statement<br>pu. If you pay this statement on<br>he paper copy. | ATEMENT<br>6/29/201 | DATE<br>1        |                    |
| ADDRESS<br>Doe, Jol<br>456 Map<br>Horsham    | EE:<br>n<br>le Avenue<br>, PA 19044                                              | REMIT TO:<br><b>NextGen Medic</b><br>234 Main<br>Atlanta, GA 3032            | al Practice<br>4    | e -Test          |                    |
| DATE                                         | This is an electronic<br>A paper copy has a <b>DESCRIPTION OF SERV</b>           | copy of your statement.                                                      | AMOUNT              | INSUR<br>BALANCE | PATIENT<br>BALANCE |
| 05/27/11                                     | ENCOUNTER FOR JOHN WITH CORTEZ, ALBERTITI egard to                               | he paper copy.                                                               | \$0.00              | \$0.00           | \$0.00             |
| 05/27/11                                     | 91299 - Gastroenterology procedure NEC                                           |                                                                              | \$0.00              | \$0.00           | \$115.00           |
| L.                                           | ENCOUNTER TOTAL                                                                  |                                                                              | \$0.00              | \$0.00           | <u>\$1,15,00</u>   |

- **3** To print the statement, click **Print**
- **4** To return to the statement list, click **Close**.

**5** If your practice accepts electronic payments, click Make a Payment (see "Making Payments" on page 47).

## Making Payments

Note: Some practices may not accept electronic payments through the NextGen Patient Portal Web site.

#### To make payments:

1 From the **Inbox** tab, **Sent Items** tab or the navigation pane, click the **Pay Statements** link.

Your latest statement summaries display.

| atertown M | ledical Center x |                 |                                 |
|------------|------------------|-----------------|---------------------------------|
| our Staten | nents            |                 |                                 |
|            |                  |                 |                                 |
|            |                  |                 |                                 |
| ADDRES     | SEE:             |                 | REMIT TO:                       |
| Doe, Jo    | bhn              |                 | Watertown Medical Center        |
| 6474 Thi   | rd Avenue        |                 | 4455 East Side Drive            |
| Norcross   | , GA 30003       |                 | Atlanta, GA 30324               |
| Amount     | due:             |                 | Statement date: 6/29/2011       |
| \$115.00   | )                |                 | Total account balance: \$115.00 |
|            | Make a Pay       | vment           |                                 |
|            | Statement D      | ate             | View Statement                  |
| \$         | 6/29/2011        | Latest Statemen | t Click to view this statement  |
| -          | 6/20/2011        |                 | Click to view this statement    |

**2** To view a statement for a specific date, click the corresponding click to view this statement link. Otherwise proceed to the next step to make a payment.

The selected detailed statement displays.

| ADDRESSEE: REMIT TO:<br>Doe, John NextGen Medical Practice -Test<br>456 Maple Avenue 234 Main<br>Horsham, PA 19044 Atlanta, GA 30324 | RESSEE: REMIT TO:<br>h, John NextGen Medical Practice -Test<br>Maple Avenue 234 Main<br>Atlanta, GA 30324<br>This is an electronic copy of your statement on AMOUNT BALANCE<br>Appendence For John Of SERVICE If you pay this statement on AMOUNT BALANCE<br>ALAUNCE BALANCE |                                           | This is an electro<br>A paper copy has also been mailed<br>disrega | nic copy of your statement. 6/29/2011<br>to you. If you pay this statement online, please<br>rd the paper copy. |  |
|----------------------------------------------------------------------------------------------------|----------------------------------------------------------------------------------------------------|-------------------------------------------|--------------------------------------------------------------------|----------------------------------------------------------------------------------------------------|--|
|                                                                                                    | This is an electronic copy of your statement Amount BALANCE                                                                                                    | ADDRESS<br>Doe, Jol<br>456 Map<br>Horshan | EE:<br>hn<br>le Avenue<br>l, PA 19044                              | REMIT TO:<br>NextGen Medical Practice -Test<br>234 Main<br>Atlanta, GA 30324                                    |  |
| DATE This is an electronic copy of your statement AMOUNT BALANCE                                                                     | 7/11 ENCOUNTER FOR JOHN WITH CORTEZ ALBERT Tregard the paper copy. S0.00 S0.00 S0.00 S0.00                                                                                                    |                                           | This is an electro                                                 | nic copy of your statement                                                                                      |  |

**3** Click Make a Payment.

The Make a Payment form displays

| the billing address for the payment method<br>Patient Portal. Asterisk (*) denotes require | I selected. Your credit card information is not saved or stored by NextGen<br>id field.    |
|--------------------------------------------------------------------------------------------|--------------------------------------------------------------------------------------------|
| *Payment Method:                                                                           |                                                                                            |
| *Cardholder's first name:                                                                  | John                                                                                       |
| *Cardholder's last name:                                                                   | Doe                                                                                        |
| *Credit card number:                                                                       | <u> </u>                                                                                   |
| *Expiration date:                                                                          | 01 💌 2011 💌                                                                                |
| *CVV2:                                                                                     | What is the CVV2?                                                                          |
| *Payment amount:                                                                           | Pay Total Due: USD \$115.00     Pay Other Amount: USD \$ All amounts in U.S. Dollars.      |
| Select a billing address:                                                                  | 6474 Third Avenue, Norcross, GA 30003                                                      |
| Address line 1:                                                                            |                                                                                            |
| Address line 2:                                                                            |                                                                                            |
| City:                                                                                      |                                                                                            |
| State:                                                                                     |                                                                                            |
| Zip:                                                                                       |                                                                                            |
| This is an electronic copy of your statement online, please disrega                        | statement. A paper copy has also been mailed to you. If you pay this<br>rd the paper copy. |

4 Select a Payment Method (Visa, MasterCard, American Express, Discover, or eCHECK).

Note: Since each practice has its own payment rules, some of the payment methods listed may not be available.

- **5** By default, the system displays the logged in user's first and last name in the Cardholder's name fields. If this name is different than the name that appears on your credit card or account, update the first and last name fields accordingly.
- 6 For Credit Card Payments, enter or select the following information:
  - > Credit Card Number
  - > Expiration Date
  - > CVV2

Note: The CVV2 code is a three- or four-digit number used to authenticate account details and protect against fraud. On most credit cards, this number appears on the back of your card above your signature. If the security code is missing or illegible, please call your bank or credit card company for assistance.

For eCHECK Payments, enter or select the following information:

- > Routing number
- > Account number
- > Bank account type (Checking or Savings)

Note: The bank routing number is the nine digit number located on the lower left of your check between the |: |: symbols. The bank account number is located to the right of the routing number and can be up to 17 digits long. There is no specific number of characters for a bank account number. Do not include the check number in either the account or routing numbers.

7 Choose either Pay Total Due or Pay Other Amount

When choosing Pay Other Amount, enter the payment amount.

All amounts displayed are in US dollars.

- 8 If the Billing Address is different than the one displayed, select Enter a different billing address and then enter the information in the fields below (all fields are required).
- 9 Click Submit.

After successfully processing your payment, the system displays your payment receipt, places a copy of the payment in the **Sent Items** folder, and sends an email to notify you that your payment was delivered to practice.

| ayment Submitted                                                                |                                                                                                    |
|---------------------------------------------------------------------------------|----------------------------------------------------------------------------------------------------|
|                                                                                 | e serv straur statement. A noner services also have mailed to you                                                                                         |
| If you pay this stater                                                          | nent online, please disregard the paper copy.                                                                                                    |
|                                                                                 | Print this receipt                                                                                                    |
| Your payment for \$3<br>It may take 24 to 48 hours<br>receipt has been saved to | 310.00 has been successfully submitted.<br>s for this transaction to be posted and appear on your statement. A copy of this payment<br>o your Sent Items. |
| Doe, John                                                                       | NextGen Medical Practice                                                                                                    |
| 456 Maple Avenue<br>Atlanta, GA 30342                                           | 234 Main Street<br>Atlanta, GA 30324                                                                                                    |
| Payment Receipt                                                                 |                                                                                                    |
| Payment Date/Time:                                                              | 8/25/2011 10:25:00 AM                                                                                                    |
| Amount:                                                                         | \$115.00                                                                                                    |
| Down out Mothedu                                                                | Visa                                                                                                    |
| Payment Method:                                                                 | 100                                                                                                    |
| Card holder's name:                                                             | John Doe                                                                                                    |
| Card holder's name:<br>Credit card number:                                      | John Doe<br>3000-3000-3000-1111                                                                                                    |
| Card holder's name:<br>Credit card number:<br>Confirmation Code:                | John Doe<br>JOOX-JOOX-JOOX-1111<br>99CF75                                                                                                    |

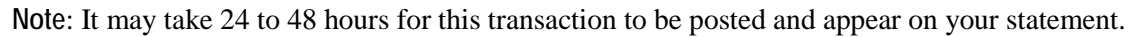

**10** To print your payment receipt, click the **Print this receipt** link.

## **Requesting Personal Health Records**

The following procedure describes how to request a Personal Health Record (PHR) from a practice. When you receive your PHR, you can view it and save to it to a storage device such as a CD, smart card, or USB flash drive.

#### To request a personal health record:

1 From the **Inbox** tab, **Sent Items** tab or the navigation pane, click the **Personal Health Record** link.

The Request Personal Health Record form displays.

| Request Health Red                            | cord                                                                                                    |
|-----------------------------------------------|----------------------------------------------------------------------------------------------------|
| 1) Select Practice and                        | Patient                                                                                                    |
| Please select the medi                        | cal practice and the person on which behalf the request will be sent to the practice.                                    |
| *Practice:                                    | NextGen Medical Practice                                                                                                 |
| Patient:     A If you believe t               | Self                                                                                                    |
| inaccurate, ple                               | ease contact our office.                                                                                                 |
|                                               | Submit                                                                                                    |
| ال <del>ان م</del> ىساماتىر بالمانلىن ۋارىمار | والمستحدين والاستعباب المحاصر والمحاصر والمحاطبة فيني ساقته فالمحمد المحاطب والمحا المحاطبة المحاطبة والمحاطبة والمحاطبة |

- 2 If you are enrolled in multiple practices, select the Practice where the message is to be sent.
- **3** If you are managing other people's accounts, select the **Patient** on whose behalf you are making the request.
- 4 Click Submit.

A message that your request has been successfully submitted displays. When the health record is sent to you, it shows up as a new item in your Inbox.

5 Click on the record to view it or go to your Home page and select the My Medical Record link.

The active medications are displayed on the top part of the page and they are listed in the reverse chronological order (with the most recent items at the top).

## **Appointments**

Depending on how your practice processes appointments, you can complete an appointment request, submit it and wait for a response from the practice or schedule your own appointments.

### Starting an Appointment Request

Use the following procedure to begin an appointment request. Depending on how your practice processes appointments, After completing this section you can either submit the request and wait for a response or book your own appointment. These options are determined by your practice. A red asterisk next to a field name indicates a required entry.

#### To start an appointment request:

1 From either the **Inbox** tab, **Sent Items** tab or the navigation pane, click the **Request Appointment** link.

The Appointment Request form displays.

| ppointment R      | equest           |                                                                                                    |                                                                                                    |           |
|-------------------|------------------|----------------------------------------------------------------------------------------------------|----------------------------------------------------------------------------------------------------|-----------|
| 1. ENTER          | REQUEST          | 2. SELECT APPOINTMENT                                                                                                    |                                                                                                    |           |
| 1) Select Your M  | edical Practice  |                                                                                                    |                                                                                                    |           |
| Please select the | medical practice | for that appointment.                                                                                                    |                                                                                                    |           |
|                   | *Practice: Ne    | xtGen Medical Practice                                                                                                    |                                                                                                    |           |
|                   | *Patient: Se     | lf                                                                                                    | •                                                                                                    |           |
| and the second    | المستحد الأداني  | Marine Marine Ma | and the second second second second second second second second second second second second second second second | · · ····· |

- 2 If you are enrolled in multiple practices, select the Practice from the corresponding list.
- **3** If you are managing other people's accounts, select the Patient on whose behalf you are making the request.
- 4 Scroll to the Select Provider and Location section and complete as follows:

| <ol><li>Select Provider a</li></ol>          | and Location                      |                                            |                  |                 |               |            |
|----------------------------------------------|-----------------------------------|--------------------------------------------|------------------|-----------------|---------------|------------|
| Please select your p<br>Asterisk (*) denotes | provider, the a<br>required field | ppropriate appointment cate <u>d</u><br>d. | gory and desired | l location from | the drop dowr | lists belo |
| *Select prov                                 | vider/group:                      | Please select a provider.                  | •                |                 |               |            |
| *Selec                                       | ct category:                      | Please select a category.                  | •                |                 |               |            |
| *Sele                                        | ect location:                     | Please select a location.                  | •                | Address         |               |            |

- Select the **provider** or **group** who you want to see for your appointment.
- > Select the **category** or type of appointment you want to schedule, such as consultation or follow-up. Categories are specific to each practice, so the categories in the list vary by practice.
- > Select the office or facility **location** where you want to schedule the appointment.

The hours of operations display when you select a location.

| Please select your provider, the a<br>Asterisk (*) denotes required fiel | ppropriate appointment category and desi<br>d.                                                                                 | red location from the drop down lists below |
|--------------------------------------------------------------------------|----------------------------------------------------------------------------------------------------|---------------------------------------------|
| *Select provider/group:                                                  | Smith, Robert DO                                                                                                    | 1                                           |
| *Select category:<br>*Select location:                                   | Follow-up Exam                                                                                                    | Address                                     |
| Hours of operation:                                                      | Mon: 8:00 AM - 5:00 PM<br>Tue: 8:00 AM - 5:00 PM<br>Wed: 8:00 AM - 5:00 PM<br>Thu: 8:00 AM - 5:00 PM<br>Fit: 8:00 AM - 5:00 PM |                                             |

- **To view the address information for the selected location, click the Address link.** 
  - Location Address Information Address information for this location 795 Horsham Road Horsham, PA 19044 Phone Number: (215) 555-5550 Fax Number: (215) 555-5551
- ➤ If needed, click the Map ⊗ icon to view the address information for a selected location in a new window.

|     | N. N. N. N. N. N. N. N. N. N. N. N. N. N                                                            |
|-----|----------------------------------------------------------------------------------------------------|
|     | Address:                                                                                            |
|     | 795 Horsham Rd<br>Horsham, PA 19044                                                                 |
|     | <u>Get directions</u> - <u>Search nearby</u><br><u>Save to My Maps</u> - <u>Send</u><br><u>Edit</u> |
| 463 |                                                                                                    |
|     |                                                                                                    |

**5** Depending on how your practice process appointments, either submit (see "Submitting an Appointment Request" on page 52) the request and wait for a response from the practice or book (see "Booking an Appointment Request" on page 53) your own appointment.

Page 53 of 90

### Submitting an Appointment Request

Submitting an appointment request does not guarantee an actual appointment with your physician. It must be confirmed by the medical practice before it is considered a booked appointment. Allow at least 24 hours to receive a response. If needed, you can then request a change or cancel the request.

#### To submit an appointment request:

- 1 Complete Sections 1 and 2 of the Appointment Request form. (see "Starting an Appointment Request" on page 51)
- 2 Scroll to the 3) Submit Request section.

| ease fill in all required fields a                                 | nd click the Submit button to submit your request.                                                                                                    |  |
|--------------------------------------------------------------------|----------------------------------------------------------------------------------------------------|--|
| *Reason for appointment:                                           |                                                                                                    |  |
| *Priority:                                                         | Normal                                                                                                    |  |
| *Make appointment for:                                             | This Week 💌                                                                                                    |  |
| *Preferred date/time:                                              | 💌 to 🔍                                                                                                    |  |
|                                                                    | 🖉 Mon 🖉 Tue 🖉 Wed 🖉 Thu 🖉 Fri                                                                                                    |  |
| Alternate date/time:                                               | V Mon V Tue V Wed V Thu V Fri                                                                                                    |  |
| *Disclaimer: If this is a<br>or call your nearest hos<br>24 hours. | true medical emergency please contact your Emergency Medical Services (911),<br>pital or medical practice. Email and appointment request will be answered within |  |

- **3** Enter or select the following information:
  - **Reason for appointment**: Enter the reason for the appointment.
  - > **Priority**: Choose the level of urgency (Low, Normal, or High).
  - > Make appointment for: Choose the time frame for your appointment, such as next week or next month.
  - > Preferred date/time: Choose a time within the hours of operation (displayed beneath the selected location) and then check a corresponding box for the day when you would like to schedule the appointment.
  - > Alternate date/time: If available, choose an alternate day and time when you would like to schedule the appointment if the preferred time is not available and then check a corresponding box for the day when you would like to schedule the appointment.
- 4 Click Submit.

A message indicating that your appointment request has been successfully submitted displays.

- **5** When the practice responds to your request, it sends an email notifying you to log on to your account to review the appointment request response.
- 6 Open the request response to see if the appointment was booked or is pending (see "Responding to an Appointment Request" on page 55).
- 7 If the suggested time is not suitable, you need to either cancel (see "Cancelling a Booked Appointment" on page 59) or reschedule (see "Rescheduling a Booked Appointment" on page 58) the appointment and then create a new request.

### **Booking an Appointment Request**

Use the following procedure to interactively book your own appointments (if allowed by your practice).

#### To book an appointment request:

- 1 Complete Sections 1 and 2 of the Appointment Request form (see "Starting an Appointment Request" on page 51).
- 2 Scroll to the 3) Submit Request section.

| our provider has real time<br>nd click the Search butto  | > booking enabled for the selected category and location. Please fill in all required fields<br>n to continue to the next step.                                               |
|----------------------------------------------------------|----------------------------------------------------------------------------------------------------|
| *Reason for appoint                                      | ment:                                                                                                    |
| *Pri                                                     | iority: Normal                                                                                                    |
| *Make appointmer                                         | It for: This Week                                                                                                    |
|                                                          | *Start date:         End date:           09/12/2011         09/18/2011                                                                                                    |
| *Preferred date                                          | time: To Tue Wed Thu Fri                                                                                                    |
| *Disclaimer: If this<br>or call your neares<br>24 hours. | s is a true medical emergency please contact your Emergency Medical Services (911),<br>st hospital or medical practice. Email and appointment request will be answered within |

- **3** Enter or select the following information:
  - **Reason for appointment**: Enter the reason for the appointment.
  - **Priority**: Choose the level of urgency (Low, Normal, or High).
  - Make appointment for: Choose the time frame for your appointment, such as this week, next week, or next month.
  - > Preferred date/time: Choose a time within the hours of operation (displayed beneath the selected location) and then check a corresponding box for the day when you would like to schedule the appointment.
- 4 Click Search.

NextGen Patient Portal displays the first five available appointments.

|                    | 1. ENTER REQUEST                                                                                         | 2. SELECT APPOINTMENT 3. VIEV                                                                                                    |                                                                                       |                                          |
|--------------------|----------------------------------------------------------------------------------------------------|----------------------------------------------------------------------------------------------------|---------------------------------------------------------------------------------------|------------------------------------------|
| ult<br>er r<br>o b | is will show the first few availa<br>request link to return to the se<br>button next to the date and tim | ible appointments. If you do not agree with any of the d<br>earch screen where you can adjust your search criteria<br>e you prefer. Appointment selection should be made a | ates and times please dii<br>. Please click on the corre<br>s soon as possible to ens | ck on the<br>sponding<br>ure availabilit |
|                    | Provider/Group                                                                                           | Location                                                                                                    | Date                                                                                  |                                          |
|                    | Robert Smith DO                                                                                          | 795 Horsham Road Horsham PA 19044                                                                                                    | 9/15/2011 11:30 A.M.                                                                  |                                          |
|                    | Robert Smith DO                                                                                          | 795 Horsham Road Horsham PA 19044                                                                                                    | 9/16/2011 8:30 A.M.                                                                   |                                          |
|                    |                                                                                                    | 795 Horsham Road Horsham PA 19044                                                                                                    | 9/16/2011 8:45 A.M.                                                                   |                                          |
|                    | Robert Smith DO                                                                                          |                                                                                                    |                                                                                       |                                          |
|                    | Robert Smith DO<br>Robert Smith DO                                                                       | 795 Horsham Road Horsham PA 19044                                                                                                    | 9/16/2011 9:00 A.M.                                                                   |                                          |
|                    | Robert Smith DO<br>Robert Smith DO<br>Robert Smith DO                                                    | 795 Horsham Road Horsham PA 19044<br>795 Horsham Road Horsham PA 19044                                                                                                    | 9/16/2011 9:00 A.M.<br>9/16/2011 9:15 A.M.                                            |                                          |

**5** Select an appointment from the list.

If the appointments listed are not suitable, click the Next available link. Click the Back to first available link to view the original list.

| Provider/Group     | Location                          | Date                           |
|--------------------|-----------------------------------|--------------------------------|
| Robert Smith DO    | 795 Horsham Road Horsham PA 19044 | 9/16/2011 9:30 A.M.            |
| Robert Smith DO    | 795 Horsham Road Horsham PA 19044 | 9/16/2011 11:00 A.M.           |
| Robert Smith DO    | 795 Horsham Road Horsham PA 19044 | 9/16/2011 11:15 A.M.           |
| Robert Smith DO    | 795 Horsham Road Horsham PA 19044 | 9/16/2011 11:30 A.M.           |
| Robert Smith DO    | 795 Horsham Road Horsham PA 19044 | 9/19/2011 9:30 A.M.            |
| to first available | Book Appointment                  | <u>Next available &gt;&gt;</u> |

If there are no appointments available for the date and time you selected, either select a different date and time and search again, or click **Submit Request** to have the practice respond.

| ſ | There is no available appointment time slots returned for your search. Please adjust your search criteria<br>and try again or send this request to your doctor using the "Submit Request" button. |  |
|---|----------------------------------------------------------------------------------------------------|--|
|   | Search Submit Request                                                                                                    |  |

6 Once you have selected an appointment, click Book Appointment.

The details of the appointment display.

| pointment Request               |                                                         |                 |  |
|---------------------------------|---------------------------------------------------------|-----------------|--|
|                                 | T 2. SELECT APPOINTMENT                                 | 3. VIEW DETAILS |  |
| our appointment is booke        | d                                                       |                 |  |
| ou can find all of your appo    | intments in My Appointments page.                       |                 |  |
| ) <u>Make another appointme</u> | ent 🖷 Print for your records                            |                 |  |
| Patient:                        | Doe, John                                               |                 |  |
| Appointment date:               | 9/15/2011 11:30:00 AM                                   |                 |  |
| Appointment provider:           | Robert Smith, DO                                        |                 |  |
| Appointment location:           | Main Office<br>795 Horsham Road<br>Horsham<br>PÅ, 19044 |                 |  |
| Location phone:                 | (215) 795-0101                                          |                 |  |
| Appointment type:               | ECG                                                     |                 |  |
| Appointment Instruction         | 5                                                       |                 |  |
|                                 |                                                         | a               |  |

7 If needed, you can click the corresponding links to make another appointment or print the appointment details.

### Responding to an Appointment Request

When you receive a pending appointment from a practice, it means that further action is required on your part to complete the request.

#### To respond to a pending appointment request:

**1** From the **Inbox** tab, open a pending appointment.

The Appointment Request form displays.

| _                                                                            |                                                                                           |  |  |  |
|------------------------------------------------------------------------------|-------------------------------------------------------------------------------------------|--|--|--|
| 🚱 Back to Inbox   1 🗛                                                        | ccept  🏭 New  😤 Cancel Appt. Request   🗡 Delete   🍓 Print                                 |  |  |  |
| This appointment request is awaiting your response                           |                                                                                           |  |  |  |
| Date practice responded                                                      | I: Wed 8/10/2011 9:06:39 AM GMT                                                           |  |  |  |
| Proposed appointment d                                                       | late: Your selected appointment date/time is not available. Please contact your practice. |  |  |  |
| Proposed Provider:                                                           | Smith, Robert                                                                             |  |  |  |
| Proposed Location:                                                           | Main Office<br>795 Horsham Road<br>Horsham PA, 19044<br>(215) 795-0101                    |  |  |  |
| Message from practice:                                                       |                                                                                           |  |  |  |
| No appointments availab                                                      | le until the specified date.                                                              |  |  |  |
| Original Appointment Rec                                                     | juest                                                                                     |  |  |  |
| Patient Name:                                                                | John Doe                                                                                  |  |  |  |
| Date sent to practice:                                                       | Wed 6/22/2011 12:52:07 PM GMT                                                             |  |  |  |
| Requested provider:                                                          | Smith, Robert                                                                             |  |  |  |
| Requested category:                                                          | EPM Int                                                                                   |  |  |  |
| Requested location:                                                          | Main Office                                                                               |  |  |  |
| Appointment priority:                                                        | Normal                                                                                    |  |  |  |
| 1st preferred:                                                               | Mon, Tue, Wed, Thu or Fri from 8:00 AM to 5:00 PM                                         |  |  |  |
| 2nd preferred:                                                               |                                                                                           |  |  |  |
| Reason for appointment                                                       | :                                                                                         |  |  |  |
| Migraines                                                                    |                                                                                           |  |  |  |
|                                                                              |                                                                                           |  |  |  |
| 🔇 Back to Inbox   🔚 Accept 🔚 New 🔚 Cancel Appt. Request   🗡 Delete   🛃 Print |                                                                                           |  |  |  |

- **2** To accept the appointment:
  - > Click Accept.

A message that your appointment response has been successfully submitted displays.

- **3** To request a new appointment:
  - > Click New.

The Request New Appointment form displays:

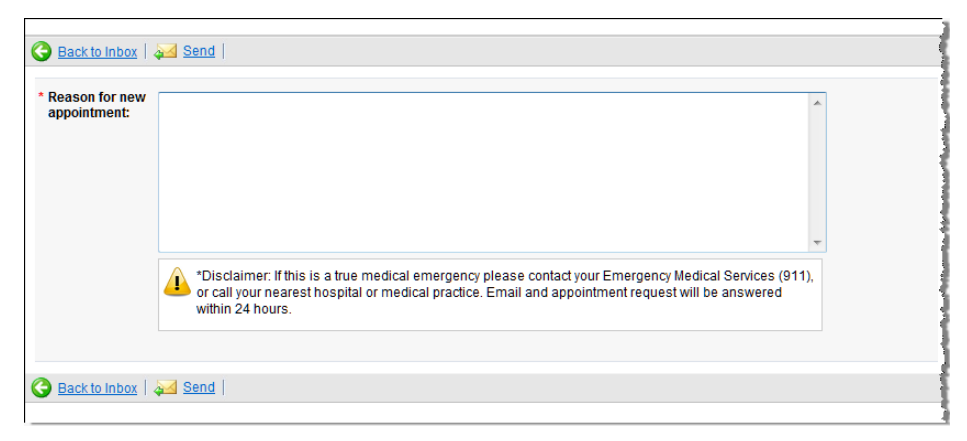

> Enter the reason for the new appointment and click Send.

A message that your appointment response has been successfully submitted displays.

- > Click the Request Appointment link to submit a new request.
- **4** To cancel the appointment:
  - > Click Cancel Appt Request.

A confirmation message displays.

| Window | s Internet Explorer 🛛 🔀                           |
|--------|---------------------------------------------------|
| 2      | Are you sure you want to cancel this appointment? |
|        | OK Cancel                                         |

- > Click OK.
- **5** To delete the appointment:
  - Click Delete.

A confirmation message displays.

| Windows Internet Explorer |                                               |  |
|---------------------------|-----------------------------------------------|--|
| 2                         | Are you sure you want to delete this message? |  |
|                           | OK Cancel                                     |  |

- > Click OK.
- **6** To print out the appointment:
  - > Click Print.

|                                                                                | -                                     |
|--------------------------------------------------------------------------------|---------------------------------------|
| Print                                                                          |                                       |
| neral Options                                                                  |                                       |
| Select Printer                                                                 |                                       |
| My Printer                                                                     |                                       |
|                                                                                |                                       |
|                                                                                |                                       |
| <                                                                              |                                       |
| Status: Ready                                                                  | Print to file Preferences             |
| Location:                                                                      | [First Distance                       |
| Comment                                                                        | Find Printer                          |
| Page Range                                                                     |                                       |
| ⊙ All                                                                          | Number of copies: 1 🚔                 |
| O Selection O Current Page                                                     |                                       |
| O Pages: 1                                                                     | Collate                               |
| Enter either a single page number or a single<br>page range. For example, 5-12 |                                       |
|                                                                                | · · · · · · · · · · · · · · · · · · · |
|                                                                                |                                       |

A new window containing your request details opens followed by the *Print* dialog box.

- > If needed, select a printer and click **Print**.
- 7 To exit the *Appointment Response* form, click the **Back to Inbox** button.

### Rescheduling a Booked Appointment

If you have privileges, you can reschedule a booked appointment.

#### To reschedule a booked appointment:

1 Click the My Appointments link and open a booked appointment.

The Appointment Detail form displays.

| 🔆 Back   🗙 Delete   🛃 Print |                                                   |  |
|-----------------------------|---------------------------------------------------|--|
| This appointment is booked. |                                                   |  |
| Patient:                    | Doe, Jane                                         |  |
| Appointment date:           | 9/15/2011 11:30 AM                                |  |
| Appointment provider:       | Cortez, Albert T                                  |  |
| Appointment location:       | Main Office<br>234 Central<br>Atlanta<br>GA,30324 |  |
| Location phone:             | (404) 927-3489                                    |  |
| Appointment type:           | ECG                                               |  |
| I would like to:            |                                                   |  |
| Cancel This Appointment     |                                                   |  |
| Reschedule This Appointment |                                                   |  |
| 3 Back   🗡 Delete   🛃 Print |                                                   |  |

2 Click Rescheduled Appointment.

A drop down list of reasons to reschedule displays.

| مان المان الماني المان المان المان المان المان المان المان المان المان المان المان الماني الماني المان المان ال<br>I would like to: | پر میں اور اور میں میں اور اور اور اور اور میں میں اور میں میں اور اور میں میں اور اور میں میں اور اور میں میں<br>اور اور اور اور اور اور اور اور اور اور |
|----------------------------------------------------------------------------------------------------|----------------------------------------------------------------------------------------------------|
| Cancel This Appointment Reschedule This Appointment Please select a reason    Submit                                                |                                                                                                    |
| Sack   🗙 Delete   🛃 Print                                                                                                    |                                                                                                    |

**3** Select a Reason and click Submit.

The My Appointment page opens; the selected appointment's status is now set to Cancel.

**4** You can now start a new appointment request (see "Starting an Appointment Request" on page 51).

### Cancelling a Booked Appointment

If needed, you cancel an appointment that was booked using your NextGen Patient Portal account.

#### To cancel an appointment:

1 From either the Inbox or, the My Appointments link, open a booked appointment.

The Appointment Detail form displays.

| 🚱 Back   🗙 Delete     | 📑 🔁 Print                                         |                                       |
|-----------------------|---------------------------------------------------|---------------------------------------|
| This appointment i    | s booked.                                         | 1                                     |
| Patient:              | Doe, Jane                                         | 4                                     |
| Appointment date:     | 9/15/2011 11:30 AM                                | · · · · · · · · · · · · · · · · · · · |
| Appointment provider: | Cortez, Albert T                                  |                                       |
| Appointment location: | Main Office<br>234 Central<br>Atlanta<br>GA,30324 |                                       |
| Location phone:       | (404) 927-3489                                    |                                       |
| Appointment type:     | ECG                                               |                                       |
| I would like to:      |                                                   |                                       |
| Cancel This Appointme | <u>nt</u>                                         | 1                                     |
| Reschedule This Appoi | ntment                                            |                                       |
| Sack   🗙 Delete       | 🎒 Print                                           |                                       |

2 Click Cancel Appointment.

A drop down list of reasons to cancel displays.

| ر مېرې يېږې کې د د د د د مېرې د د د د د د د د د د د مېرې د مېرې د مېرې د مېرې د مېرې د مېرې د مېرې د مېرې د مې<br>I would like to: | م ہے۔ میں مالی کا ایک ایک ایک روز میں ہور میں میں ایک ایک میں ایک ایک میں ایک میں ایک میں ایک میں میں میں میں<br>ایک ایک ایک ایک ایک ایک ایک ایک ایک ایک |
|----------------------------------------------------------------------------------------------------|----------------------------------------------------------------------------------------------------|
| Cancel This Appointment                                                                                                    |                                                                                                    |
| Please select a reason 💌 Submit                                                                                                    |                                                                                                    |
| Reschedule This Appointment                                                                                                    |                                                                                                    |
| S Back   🗙 Delete   🛃 Print                                                                                                    |                                                                                                    |

**3** Select a Reason and click Submit.

The My Appointment page opens; the selected appointment's status is now set to "Cancel" status.

## **Renewing Medications**

The NextGen Patient Portal provides an easy method of requesting medication renewals. Allow at least 24 hours for a response.

#### To renew your medication(s):

- 1 Select your medical practice (see "Selecting Your Medical Practice" on page 60).
- **2** Select your medication(s) (see "Renewing Medications" on page 60).
- **3** Select your pharmacy (see "Selecting Your Pharmacy" on page 63).
- 4 Submit your renewal request (see "Submitting Your Request" on page 65).

### Selecting Your Medical Practice

To begin the medication renewal process, you must first select your medical practice and if needed, on whose behalf you are making the request.

#### To select your medical practice:

1 From the Inbox tab, Sent Items tab or the navigation pane, click the Renew Medications link.

The Renew Medications form displays.

**2** Scroll to the Select Your Medical Practice section.

| enew Medications            |                                       |               |  |
|-----------------------------|---------------------------------------|---------------|--|
| 1) Select Your Medical Pra  | ctice                                 |               |  |
| Select the medical practice | that prescribed the medication you wi | ish to renew. |  |
| *Practice:                  | NextGen Medical Practice              | <b>•</b>      |  |
| *Patient:                   | Self                                  | •             |  |
|                             |                                       |               |  |

Note: A red asterisk next to a field name indicates a required entry

- **3** If you are enrolled in multiple practices, select the **Practice** you want to renew your medication from the corresponding list.
- 4 If you are managing other people's accounts, select the Patient on whose behalf you are making the request.
- **5** You can now select your medication(s) (see "Renewing Medications" on page 60).

### **Selecting Your Medication**

The second step is renewing your medication is to select your medication.

#### To select your medication:

1 After selecting your practice (see "Selecting Your Medical Practice" on page 60), scroll to the Select Medications section.

A list of medications available for renewal display.

| ) Selec                        | dications                                                                                                    |  |
|--------------------------------|----------------------------------------------------------------------------------------------------|--|
| elect th                       | edical practice that prescribed the medication you wish to renew.                                            |  |
| Select<br>TYLE<br>O <u>Sel</u> | edication(s):<br>(ACETAMINOPHEN) 12 * 325MG TABLET 8/4/2009 - 8/5/2009<br>ifferent medications               |  |
| A                              | المستحصية والمحصور المستحصين المحصاص والمحصور المحصور المستحص والمحصور المحصور والمحصور والمحصور المحص المحص |  |

2 If no prescriptions are listed, or you want to choose another medication, click the Select different medications link.

A list of alternative display.

| looted I | Madiantian/a)                                                                     |                                 |                                                                                  |                         |                        |
|----------|-----------------------------------------------------------------------------------|---------------------------------|----------------------------------------------------------------------------------|-------------------------|------------------------|
| lected i | medication(s):                                                                    |                                 |                                                                                  |                         |                        |
| YLENO    | L (ACETAMINOPHEN) 12                                                              | 2 * 325MG TAE                   | LET 5/4/2011 - 8/5/2011                                                          |                         |                        |
| Select   | different medications                                                             |                                 |                                                                                  |                         |                        |
| heck the | e box next to all medicati                                                        | ion(s) you wou                  | Id like to have renewed and click the submit but                                 | on. If you do not see   | your                   |
| edicatio | on(s) listed, please conta                                                        | act your practic                | e using the secure messaging functionality.                                      |                         |                        |
|          |                                                                                   |                                 |                                                                                  |                         |                        |
| Displa   | av anv inactive medicatio                                                         | ons that may be                 | available for renewal.                                                           |                         |                        |
| Displa   | ay any inactive medicatio                                                         | ons that may be<br>Dose         | e available for renewal.<br>Description                                          | Start Date              | Stop Date              |
| Displa   | ay any inactive medicatio<br><b>Prescription Name</b><br>LISINOPRIL<br>LISINOPRIL | ons that may be<br>Dose<br>10MG | a available for renewal.<br>Description<br>take 1 tablet by oral route every day | Start Date<br>6/16/2011 | Stop Date<br>7/16/2011 |

**3** To display inactive medications that may be available for renewal, select the corresponding check box.

|      | d Me   | dication(s):             |                    |                                                                          |               |           |
|------|--------|--------------------------|--------------------|--------------------------------------------------------------------------|---------------|-----------|
| (LE) | IOL (  | ACETAMINOPHEN) 1         | 2 * 325MG TABI     | ET 5/4/2011 - 8/5/2011                                                   |               |           |
| Sele | ct dif | ferent medications       |                    |                                                                          |               |           |
| eck  | the b  | ox next to all medicati  | ion(s) you would   | I like to have renewed and click the submit button. If y                 | ou do not see | your      |
| uica | suon(  | s) insteu, please cont   | act your practice  | e using the secure messaging functionality.                              |               |           |
| Dis  | play   | any inactive medication  | ons that may be    | available for renewal.                                                   |               |           |
|      |        | Prescription Name        | Dose               | Description                                                              | Start Date    | Stop Date |
|      |        | LISINOPRIL               | 10MG               | take 1 tablet by oral route every day                                    | 6/16/2011     | 7/16/2011 |
|      | 0      | TYLENOL<br>ACETAMINOPHEN | 325MG              | take 1 tablet (325MG) by Intra-arterial route every<br>4 hours as needed | 8/4/2011      | 9/5/2011  |
|      |        |                          |                    |                                                                          |               |           |
|      |        |                          |                    |                                                                          |               |           |
|      |        |                          | tion due to it hai | ng expired. This is where the end date of                                | Select        | Cancel    |

If you do not see your medication(s) listed, contact your practice.

- **4** Select the check box next to all medication(s) you want to renew.
- 5 Select the Yes, I would like to request the above inactive medication check box to confirm.

Note: If the Yes, I would like to request the above inactive medication check box is not selected when renewing inactive medications, the following warning message displays when you try to click Submit:

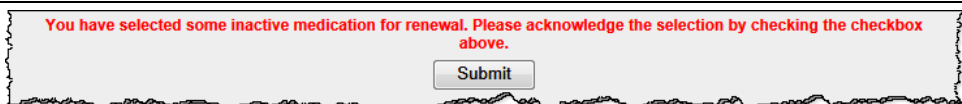

- 6 To make any changes repeat Steps 1 through 4.
- 7 Click the Select button.
- 8 You can now select your pharmacy (see "Selecting Your Pharmacy" on page 63).

### Selecting Your Pharmacy

The next step is renewing your medication is to select your pharmacy if one does not display or is different than the one displayed.

### To select a pharmacy:

1 After selecting your medication, scroll down to the Select Pharmacy section.

Your preferred pharmacy displays.

| lect the pharmacy you wis | to handle the refill.                 |  |
|---------------------------|---------------------------------------|--|
| elected Pharmacy:         |                                       |  |
| Pharmacy Name:            | Colonial Drug Service                 |  |
| Address:                  | 12929 Olive Blvd<br>Atlanta, GA 30033 |  |
| Phone Number:             | (404) 962-1065                        |  |
| Fax Number:               | (404) 320-2983                        |  |

2 If no pharmacy is listed, or you want to choose another pharmacy, click the Select different pharmacy link.

A search form displays.

| harmacy search: | enter <pharmacy> or <ac< th=""><th>Idress&gt; or <zip code=""></zip></th><th>Search</th><th>Add New</th><th></th></ac<></pharmacy> | Idress> or <zip code=""></zip> | Search | Add New |  |
|-----------------|----------------------------------------------------------------------------------------------------|--------------------------------|--------|---------|--|
|                 |                                                                                                    |                                |        |         |  |

**3** Enter the search criteria (pharmacy name, address, city, state, or zip code) to locate a pharmacy and click Search.

To return a list of all available pharmacies, leave the **Pharmacy search** field blank and just click **Search**.

| harmacy search                      | enter <pharm< th=""><th>acy&gt; or <address> or <zip code=""></zip></address></th><th>Search Add New</th></pharm<> | acy> or <address> or <zip code=""></zip></address>                | Search Add New     |
|-------------------------------------|----------------------------------------------------------------------------------------------------|-------------------------------------------------------------------|--------------------|
| /our preferred p<br>🔏 - Indicates a | harmacy is not displ<br>pharmacy that can be                                                                       | ayed, please click on the Add New button to add you<br>e modified | r pharmacy.        |
| Search Resu                         | lts - (44 record r                                                                                                 | eturned)                                                          |                    |
| Caren<br>Pharm                      | nark Mail Service<br>nacy                                                                                          | 9501 E Shea Blvd<br>Scottsdale, AZ 85260                          | (877) 864-7744 🛷 🧴 |
| Caren<br>Pharm                      | nark Mail Service<br>nacy                                                                                          | 9501 E Shea Blvd<br>Scottsdale, AZ 85260                          | (877) 864-7744 🛷 🗏 |
| Сору Сору                           | Of Wagreens                                                                                                    | 890 W Main St, Chalfont<br>Lansdale, PA 19446                     | (215) 644-5644 🛷   |
| CVS -                               | Fairburn                                                                                                    | 9282 Fairburn Rd<br>Atlanta, GA 30033                             | (404) 992-2999 🚸   |
| CVS -                               | Willow Grove                                                                                                    | 2870 Moreland Road<br>Abington, PA 19001                          | (215) 657-1465 🛷   |
| CVS P                               | harmacy # 1069                                                                                                    | 172 NASSAU STREET<br>PRINCETON, NJ 08542                          | (999) 999-9999 🚸   |
| CVS P                               | harmacy # 1947                                                                                                    | 16 EAST AFTON AVE., CRAMER CENTER<br>YARDLEY, PA 19067            | (215) 493-2703 🛷   |
|                                     |                                                                                                    |                                                                   |                    |

The top 100 pharmacies that meet the search criteria display.

4 If needed, click the Map  $\diamond$  icon next to the pharmacy's phone number to view a map of the selected location in a new window.

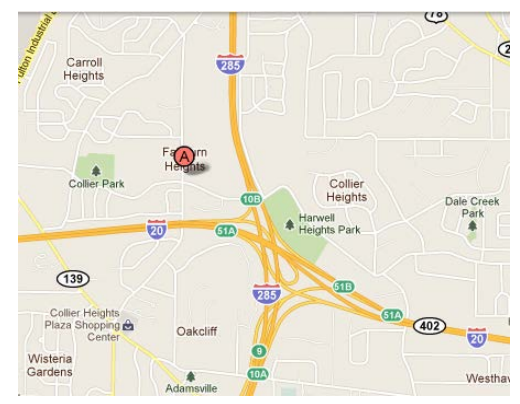

- **5** Click the button next the pharmacy's name to select it.
- 6 If the pharmacy you want to use does not appear, click Add New (at the top of the form).

The Add New Pharmacy form displays.

| * Pharmacy name:   |             |
|--------------------|-------------|
| * Address:         |             |
| * City:            |             |
| *State:            |             |
| * Zip/Postal code: |             |
| Phone number:      |             |
| Fax number:        |             |
|                    |             |
|                    | Save Cancel |

7 Enter the requested information and click Save.

Note: A red asterisk next to a field name indicates a required entry.

The pharmacy that was just added displays at the top of the list. A Modify Pharmacy  $\mathbf{M}$  icon appears next to the entry.

| Pharmacy search:      | enter <pharmacy> or</pharmacy>                                                                                                    | <address> or <zip code=""></zip></address> | Search                  | Add New      |   |  |
|-----------------------|----------------------------------------------------------------------------------------------------|--------------------------------------------|-------------------------|--------------|---|--|
| If your preferred pha | rmacy is not displayed, pl                                                                                                    | ease click on the Add New butt             | n to add your pharmacy. |              |   |  |
|                       |                                                                                                    |                                            |                         |              |   |  |
| 🛃 - Indicates a ph    | armacy that can be modifi                                                                                                    | ed                                         |                         |              |   |  |
| Search Results        | armacy that can be modified as a contract of the contract of the contract of t | ed<br>ed)                                  |                         |              |   |  |
| Search Results Pharma | armacy that can be modifi<br>- ( <b>45 record return</b><br>cy Name Ad                                                                                                    | ed<br>ed)<br>dress                         |                         | Phone Number | * |  |

- 8 To change information about the pharmacy you just created, click it.
- **9** To set the selected pharmacy as your preferred NextGen Patient Portal pharmacy that displays each time you renew medications for the selected practice, select the corresponding check box.
- **10** You can now submit your renewal request (see "Submitting Your Request" on page 65).

### Submitting Your Request

- **1** In the Submit Renewal section:
  - Select the **Reason** (which appears in the Subject field of your request) for the renewal.
  - Select the **Person** to whom you are sending the medication renewal
  - > Enter the reason for the prescription renewal in the Comments field.

| *Reason:   | Please make a selection | ~ |
|------------|-------------------------|---|
| noucom     |                         |   |
| *Send to:  |                         | ~ |
| *Comments: |                         |   |
|            |                         |   |
|            |                         |   |
|            |                         |   |
|            |                         |   |

**2** Click **Submit** to complete the process.

A message that your medication renewal request has been successfully submitted displays.

Note: If the Yes, I would like to request the above inactive medication check box is not selected when renewing inactive medications, the following warning message displays when you try to click Submit:

| 2 | You have selected some inactive medication for renewal. Please acknowledge the selection by checking the checkbox |
|---|----------------------------------------------------------------------------------------------------|
| Ş | above.                                                                                                    |
| į | Submit                                                                                                    |
| Ŀ |                                                                                                    |

## **Research Center**

Use the Research Center link to view the Healthwise® Health Information Knowledgebase, an online health encyclopedia.

#### To access the Healthwise® Knowledgebase:

1 From the navigation pane or the upper right of any tabbed page (Home, Inbox, etc.), click the Research Center link.

| Home                                                                       | Search                            |                                                     |
|----------------------------------------------------------------------------|-----------------------------------|-----------------------------------------------------|
| Make better health decisio                                                 | ns                                | <b>R</b>                                            |
| Interactive Tools >                                                        | ics > Learning Centers >          | Check your<br>symptoms<br>Find out what to do       |
| Browse health information<br>Healthwise® Knowledgebase                     | CURAC<br>ACCENTERED<br>ACCENTERED | When you<br>need to<br>decide                       |
| Topics A-Z           A B C D E E G H I J K L M N O P           Quick Links | QRSTUVWXYZ(0-9)                   | Decision tools about:<br>Surgeries<br>Medical Tests |
| Medications     Medical Tests     Symptom Charlier                         | Health Decision Tools             | Medications                                         |

The Healthwise Knowledgebase Home page displays.

- **2** From this page you can:
  - > Perform a Search: The search function enables you to research health topics.

If you received a Healthwise Patient Instruction handout at the office, you can enter the code number at the bottom of the page in the Search field to view that topic or other related topics.

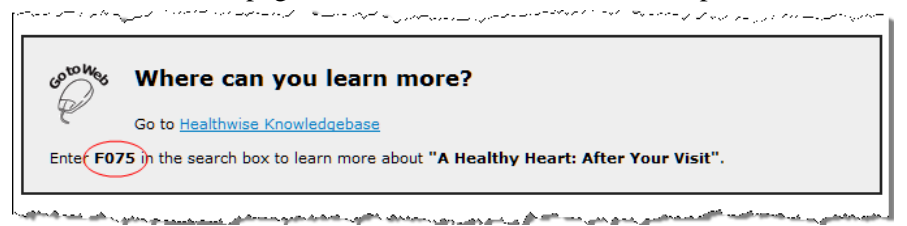

While the Patient Instruction handout covers high level topics and provides clear instructions (such as "What to do after your visit for Heart Disease"), the Knowledgebase provides additional detail about the condition and covers other relevant topics to educate you.

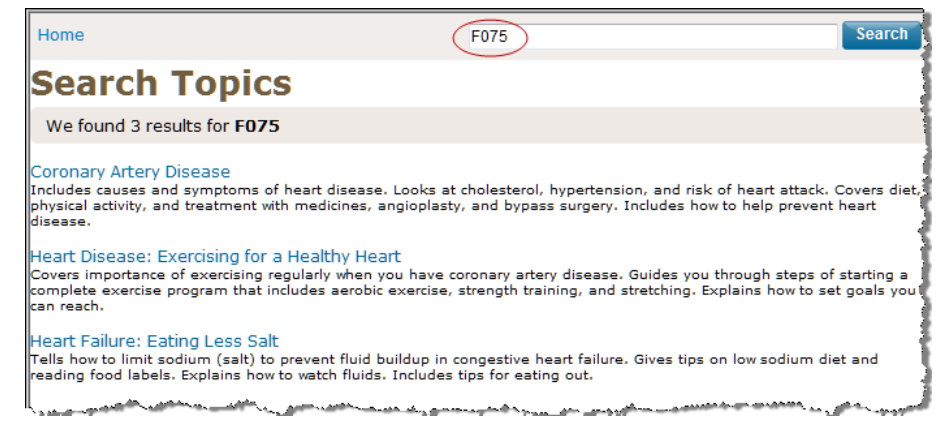

In the case of F075 to address "A Healthy Heart: After Your Visit," the Knowledgebase addresses what Heart Disease is, how to treat it, lifestyle changes to improve the condition, classes of medicines to be taken, procedures that can be performed, etc.

- > Use Interactive Tools: The interactive tools in the Healthwise Knowledgebase provide you with tailored health information just by answering a few questions about your health. You can assess your risk for a heart attack, learn what contributes to stress, or even calculate the calories you burn during a particular activity. Links to these interactive tools appear throughout relevant topics and in the Health Tools section of topics.
- > View Health Topics: With more than 8,000 topics on health conditions, medical tests and procedures, medications, and everyday health and wellness issues, the Healthwise Knowledgebase helps you become informed about your health to enhance partnerships with your doctors for better health decisions.
- > Access Learning Centers: Use this feature to learn about medical conditions, how the body works, and other health-related topics.
- > Check Your Symptoms: This interactive tool enables you to pick an area of the body, select your symptoms, and view related topics.
- > Access Decision Tools: Decision Points are designed to guide you through key health decisions (such as surgeries, medical tests, medicines, and health issues), combining medical information with your personal values to make a health decision right for you.
- > Browse Health Information: This option allows you to search for topics and content alphabetically by entering the first letter of the topic or condition. A list of relevant topics displays if you are unsure of the exact topic name.
- > Use Quick Links: The Quick Links option provides short cuts to information on medications, medical tests, health decision tools, and the symptom checker and support groups. It also provides a link to a Spanish Health Guide.

Information from this Web site does not replace the advice of a doctor. Healthwise disclaims any warranty or liability for your use of this information. Your use of this information means that you agree to the Terms of Use. Healthwise is a URAC accredited health web site content provider. How this information was developed

(https://www.healthwise.net/nextgen/Content/StdDocument.aspx?DOCHWID=support-abouthw#support-abouthw-editorial) to help you make better health decisions.

This page is intentionally left blank.

#### CHAPTER 7

# My Account

This chapter provides instructions on how to update information in your NextGen Patient Portal account, manage user grants, and add additional practices to your account.

## Account Settings

This section describes how to use the functions that appear under My Account to change your user name, password, security question and forgotten password question.

### **Changing Your User Name**

You can change your user name that was provided while you registered in NextGen Patient Portal when required.

#### To change your user name:

1 From either the My Account tab or the navigation pane, click the Account Settings link.

The Account Settings page displays.

| User Name<br>Your User Name<br>Password<br>Your Password<br>Security Question | <u>Edit</u><br>johndoe<br><u>Edit</u> |
|-------------------------------------------------------------------------------|---------------------------------------|
| User Name<br>Your User Name<br>Password<br>Your Password<br>Security Question | Edit<br>johndoe<br><u>Edit</u>        |
| Your User Name<br>Password<br>Your Password<br>Security Question              | johndoe<br><u>Edit</u>                |
| Password<br>Your Password<br>Security Question                                | <u>Edit</u>                           |
| Your Password<br>Security Question                                            | ****                                  |
| Security Question                                                             |                                       |
|                                                                               | Edit                                  |
| To identify you as the account owner                                          | What is your favorite color?          |
| Forgot Password Question                                                      | Edit                                  |
| To request a password reset<br>Wh                                             | at is my mother's maiden name?        |
| Un-enroll from Patient Portal                                                 | Expand                                |

2 In the User Name section, click the Edit link.

The User Name section expands.

| 'our User Name                     |                                                    |  |
|------------------------------------|----------------------------------------------------|--|
| * New user name:                   |                                                    |  |
| * Retype user name:                |                                                    |  |
| For security reasons, please provi | de your current password to confirm your identity. |  |
| * Current password:                |                                                    |  |
|                                    |                                                    |  |

**3** Enter your new user name and then retype it in the fields provided.

All fields are required. User names are case sensitive and must be between 6 and 20 characters.

- 4 Enter your current password in the field provided.
- 5 Click Submit.

A message that your user name has been updated displays. Refresh the screen to view your new user name.

### **Changing Your Password**

You can change your password used to log on the NextGen Patient Portal Web site that was provided while you registered in NextGen Patient Portal when required.

#### To change your password:

1 From either the My Account tab or the navigation pane, click the Account Settings link.

The Account Settings page displays.

| Jser Name                            | Edit                             |
|--------------------------------------|----------------------------------|
| Your User Name                       | johndoe                          |
| Password                             | Edit                             |
| Your Password                        | ***                              |
| Security Question                    | Edit                             |
| To identify you as the account owner | What is your favorite color?     |
| Forgot Password Question             | Edit                             |
| To request a password reset          | What is my mother's maiden name? |
| Un-enroll from Patient Portal        | Expand                           |

**2** In the Password section, click the Edit link.

The Password section expands.

| Password                                                              | <u>Hide</u>      |
|-----------------------------------------------------------------------|------------------|
| Your Password                                                         |                  |
| * New password:                                                       |                  |
| Password Strength:                                                    |                  |
| * Retype password:                                                    |                  |
| For security reasons, please provide your current password to confirm | n your identity. |
| * Current password:                                                   |                  |
|                                                                       |                  |
| Submit                                                                |                  |

**3** Enter your new password and then retype it in the fields provided.

All fields are required. Passwords are case sensitive, must between 6 and 20 characters and contain at least one number

As you type your password, a password strength indicator displays. Use mixed-case alphabets, numbers, and punctuation characters to increase the password strength.

- 4 Enter your current password in the field provided.
- **5** Click Submit.

A message that your password has been updated displays.

The next time you log in to the NextGen Patient Portal, use your new password.

### **Changing Your Security Question**

You can change your security question that was provided while you registered in NextGen Patient Portal when required.

#### To change your security question:

1 From either the My Account tab or the navigation pane, click the Account Settings link.

The Account Settings page displays.

| count Settings                       |                                                    |
|--------------------------------------|----------------------------------------------------|
|                                      |                                                    |
| Jser Name                            | Edit                                               |
| four User Name                       | johndoe                                            |
| Password                             | Edit                                               |
| Your Password                        | ***                                                |
| Security Question                    | Edit                                               |
| To identify you as the account owner | What is your favorite color?                       |
| Forgot Password Question             | Edit                                               |
| o request a password reset           | What is my mother's maiden name?                   |
| Un-enroll from Patient Portal        | Expand                                             |
| Jelete your Patient Portal account   | رىمەرىيىتىنى ئەتلەپنى ، ئەرىپىنى ، ئەتلەردە ئارىرا |

2 In the Security Question section, click the Edit link.

The Security Question section expands and displays your current security question.

| Security Question                                              | <u>Hide</u>           |
|----------------------------------------------------------------|-----------------------|
| To identify you as the account owner                           |                       |
| Current question: What is your favorite color?                 |                       |
| * New question:                                                | •                     |
| * New answer:                                                  |                       |
| * Retype answer:                                               |                       |
| or security reasons, please provide your current password to o | onfirm your identity. |
| * Current password:                                            |                       |
|                                                                |                       |
| Cubrit                                                         |                       |
| Submit                                                         |                       |

- **3** Select a new question from the list.
- 4 Enter and confirm your new answer in the fields provided.

Note: All fields are required.

- **5** Enter your current password in the field provided.
- 6 Click Submit.

A message that your security question has been updated displays.

### **Changing Your Forgotten Password Question**

You can change your forgotten password question that was provided while you registered in NextGen Patient Portal when required.

#### To change your forgotten password question:

1 From either the My Account tab or the navigation pane, click the Account Settings link.

The Account Settings page displays.

| count Settings                                                                                                    |                                         |
|----------------------------------------------------------------------------------------------------|-----------------------------------------|
|                                                                                                    |                                         |
| User Name                                                                                                    | Edi                                     |
| Your User Name                                                                                                    |                                         |
|                                                                                                    | johndoe                                 |
| Password                                                                                                    | Edi                                     |
| Your Password                                                                                                    |                                         |
|                                                                                                    | ***                                     |
| Security Question                                                                                                    | Edi                                     |
| To identify you as the account owner                                                                                                    |                                         |
|                                                                                                    | What is your favorite color?            |
| Forgot Password Question                                                                                                    | Edit                                    |
| To request a password reset                                                                                                    |                                         |
|                                                                                                    | What is my mother's maiden name?        |
| Un-enroll from Patient Portal                                                                                                    | Expand                                  |
| Delete your Patient Portal account                                                                                                    |                                         |
| and the second second s | ومطاطب المهين وروار والمحصور والمرجاهين |

**2** In the Forgot Password Question section, click the Edit link.
| orgot Password Question                                              | Hide           |
|----------------------------------------------------------------------|----------------|
| o request a password reset                                           |                |
| Current Question: What is my mother's maiden name?                   |                |
| * New question:                                                      |                |
| * Retype question:                                                   |                |
| * New answer:                                                        |                |
| * Retype answer:                                                     |                |
| or security reasons, please provide your current password to confirm | your identity. |
| * Current password:                                                  |                |
|                                                                      |                |
| Submit                                                               |                |
|                                                                      |                |

The Forgot Password section expands and displays your current question.

- 3 Enter and confirm a new question to help you remember your password in the fields provided.
- 4 Enter and confirm a new answer to your new question in the fields provided.
- 5 Click Submit.

The message that your forgotten password question has been updated displays.

## Un-enrolling from the NextGen Patient Portal

You can un-enroll from the NextGen Patient Portal when required.

#### To un-enroll from the NextGen Patient Portal:

1 From either the My Account tab or the navigation pane, click the Account Settings link.

Note: You van also un-enroll from the Manage Practices (see "Un-enrolling from the NextGen Patient Portal" on page 86) tab.

The Account Settings page displays.

| Jser Name                               | Edit                              |
|-----------------------------------------|-----------------------------------|
| our User Name                           |                                   |
|                                         | johndoe                           |
| assword                                 | Edit                              |
| our Password                            |                                   |
|                                         | ****                              |
| Security Question                       | <u>Edit</u>                       |
| o identify you as the account owner     |                                   |
|                                         | What is your favorite color?      |
| orgot Password Question                 | Edit                              |
| o request a password reset              |                                   |
|                                         | What is my mother's maiden name?  |
| In-enroll from Patient Portal           | Expand                            |
| elete your Patient Portal account       |                                   |
| and and the second second second second | ومطعور والمعيد والمراجب والمرامين |

2 In the Un-enroll from NextGen Patient Portal section, click the Expand link.

A form to un-enroll from NextGen Patient Portal displays.

| Un-enroll f | rom Patient Portal       | <u>Hide</u> |
|-------------|--------------------------|-------------|
| Delete you  | r Patient Portal account |             |
|             |                          |             |
| Resson      | Not satisfied!           |             |

- **3** Select the Reason you are un-enrolling from the corresponding list.
- 4 Click Un-enroll.

A confirmation message displays.

| Message fr | om webpage                                                |
|------------|-----------------------------------------------------------|
| ?          | Are you sure you want delete your Patient Portal account? |
|            | OK Cancel                                                 |

**5** Click **OK** to delete your NextGen Patient Portal account.

## My Information

You can update your name, address, email, and phone at any time. However, updates to your personal contact information are not sent electronically. You must contact the practice by sending a secure message or calling your practice directly.

## Updating Your Name and Date of Birth

Use the following procedure to update your name and/or date of birth.

Note: The information listed here is used by the NextGen Patient Portal Web site only. The changes are not sent to the practice.

#### To update your name and date of birth:

1 From either the My Account tab or the navigation pane, click the My Information link.

Information about your account displays.

| information on this screen is used by the portal only. The chang | es are not sent to the practice. |
|------------------------------------------------------------------|----------------------------------|
| ohn Jay, Doe 10/10/1980                                          | Edit                             |
| Addresses                                                        | Add                              |
| 123 Elm Street , Atlanta GA 30301                                | <u>Edit</u>                      |
| E-mail Address                                                   | Add                              |
| jjdoe123@email.com                                               | <u>Edit</u>                      |
| Phone                                                            | Add                              |
| (404) 555-3455                                                   | Edit                             |

2 Next to your user name and birth date, click the Edit link.

Your name and date of birth fields display.

| Firet name:          | lohn       |  |
|----------------------|------------|--|
| machanie.            |            |  |
| Middle name/initial: | Jay        |  |
| Last name:           | Doe        |  |
| Date of birth:       | 10/10/1980 |  |
|                      |            |  |

- **3** Make the changes as needed.
- 4 If needed, click the Calendar  $\equiv$  icon to select a date.
- 5 Click Update.

A message that your information has been updated displays.

## Managing Your Addresses

Use the following procedure to add, change, or delete your mailing addresses.

Note: The information listed here is used by the NextGen Patient Portal Web site only. The changes are not sent to the practice.

#### To manage your mailing addresses:

1 From either the My Account tab or the navigation pane, click the My Information link.

Information about your account displays.

| e information on this screen is used by the portal only. The changes | are not sent to the practice. |
|----------------------------------------------------------------------|-------------------------------|
| John Jay, Doe 10/10/1980                                             | Edit                          |
| Addresses                                                            | Add                           |
| 123 Elm Street , Atlanta GA 30301                                    | Edit                          |
| E-mail Address                                                       | Add                           |
| jjdoe123@email.com                                                   | Edit                          |
| Phone                                                                | Add                           |
| (404) 555-3455                                                       | Edit                          |

- **2** Scroll down to the Addresses section.
- **3** To add a new address:
  - > Click the Add link.

A blank address form displays.

| * Address 1:     |  |
|------------------|--|
| Address 2:       |  |
| *City:           |  |
| *State:          |  |
| *Zip code:       |  |
| *Type: Unknown 👻 |  |
| Add              |  |

- > Enter the requested information (field names with red asterisks are required).
- > Click Add.

A message that your address has been added displays.

- 4 To update an address:
  - > Click the **Edit** link next to the address you want to change.

Information about the selected address displays.

| 3 Elm Street , Atlanta | GA 30301       | Hide |
|------------------------|----------------|------|
| * Address 1:           | 123 Elm Street |      |
| Address 2:             |                |      |
| *City:                 | Atlanta        |      |
| *State:                | Georgia 👻      |      |
| *Zip code:             | 30301 -        |      |
| *Type:                 | Home 🔻         |      |
|                        | Update Delete  |      |

- Make your changes as needed (field names with red asterisks are required).
- > Click Update.

A message that your address has been updated displays.

- **5** To delete a mailing address:
  - > Click the Edit link next to the address you want to change.

Information about the selected address displays.

Click Delete.

A confirmation message displays.

| Message fro | om webpage                                   |
|-------------|----------------------------------------------|
| ?           | Are you sure to delete selected address(es)? |
|             | OK Cancel                                    |

> Click OK.

A message that your address has been deleted displays.

## Managing Your E-mail Addresses

Use the following procedure to add, change, or delete your e-mail addresses.

Note: The information listed here is used by the NextGen Patient Portal Web site only. The changes are not sent to the practice.

#### To manage your e-mail addresses:

1 From either the My Account tab or the navigation pane, click the My Information link.

The information about your account displays.

| information on this screen is used by the portal only. The changes | are not sent to the practice. |
|--------------------------------------------------------------------|-------------------------------|
| John Jay, Doe 10/10/1980                                           | Edit                          |
| Addresses                                                          | Add                           |
| 123 Elm Street , Atlanta GA 30301                                  | <u>Edit</u>                   |
| E-mail Address                                                     | Add                           |
| jjdoe123@email.com                                                 | Edit                          |
| Phone                                                              | Add                           |
| (404) 555-3455                                                     | Edit                          |

- 2 Scroll to the E-mail Address section.
- **3** To add another e-mail address:
  - > Click the Add link.

A blank e-mail address form displays.

| II Address      |                                              | Add  |
|-----------------|----------------------------------------------|------|
| *E-mail Address |                                              |      |
| Format:         | E-mail HTML 🔻                                |      |
|                 | Receive notifications at this e-mail address |      |
|                 | Add                                          |      |
| e123@email.com  |                                              | Edit |

> Enter the new E-mail address in the field provided.

Note: If you are sending an e-mail to a mobile number as text message, the mobile number must be suffixed with the corresponding mobile gateway in the E-mail Address field as mentioned in the following table. For example, if the mobile number is 770-555-0101 and corresponding mobile gateway is American Messaging, then you must enter 7705550101@amsmsg.net in the E-mail Address field..

| Name                          | Gateway             |
|-------------------------------|---------------------|
| 7-11 Speakout                 | @cingularme.com     |
| Alaska Communications Systems | @msg.acsalaska.com  |
| Alltel Wireless               | @message.alltel.com |

| Name                        | Gateway                  |
|-----------------------------|--------------------------|
| American Messaging          | @amsmsg.net              |
| AT&T Enterprise Paging      | @page.att.net            |
| AT&T Mobility               | @cingularme.com          |
| AT&T Wireless               | @txt.att.net             |
| BeepOne                     | @beepone.net             |
| Bell Mobility & Solo Mobile | @txt.bell.ca             |
| Boost Mobile                | @myboostmobile.com       |
| Cellular One                | @mobile.celloneusa.com   |
| Cellular South              | @csouth1.com             |
| Centennial Wireless         | @cwemail.com             |
| Cingular                    | @cingularme.com          |
| Cricket                     | @mms.mycricket.com       |
| Fido                        | @fido.ca                 |
| Globalstar                  | @msg.globalstarusa.com   |
| Helio                       | @myhelio.com             |
| Illinois Valley Cellular    | @ivctext.com             |
| Indiana Paging Network      | @ipnpaging.com           |
| Iridium                     | @msg.iridium.com         |
| MetroPCS                    | @mymetropcs.com          |
| MTS                         | @text.mtsmobility.com    |
| Ntelos                      | @nteloswireless.com      |
| Page1                       | @page1email.com          |
| President's Choice          | @txt.bell.ca             |
| ProPage Inc.                | @page.propage.net        |
| Qwest                       | @qwestmp.com             |
| Rogers                      | @pcs.rogers.com          |
| Rogers Paging               | @paging.rogers.com       |
| Sasktel                     | @sms.sasktel.com         |
| Shentel                     | @shentel.net             |
| Sprint (Nextel)             | @page.nextel.com         |
| Sprint (PCS)                | @messaging.sprintpcs.com |
| Suncom                      | @tms.suncom.com          |
| Telus Mobility              | @msg.telus.com           |
| Thumb Cellular              | @sms.thumbcellular.com   |
| T-Mobile                    | @tmomail.net             |
| Tracfone                    | @cingularme.com          |

| Name                   | Gateway          |
|------------------------|------------------|
| Unicel                 | @utext.com       |
| USA Mobility           | @usamobility.net |
| Verizon                | @vtext.com       |
| Virgin Mobile (Canada) | @vmobile.ca      |
| Virgin Mobile (USA)    | @vmobl.com       |

From the **Format** list, select how the e-mail appears on your screen:

- **E-mail HTML**: Displays text formatting, bullets, numbers, pictures, etc.
- **E-mail Text**: Displays only un-formatted text
- > Text Message: Displays abbreviated messages (approximately 200 characters) for mobile devices
- > Check the Receive notifications at this e-mail address box if you want NextGen Patient Portal to send notifications to this e-mail address.
- > Click Add.

A message displays that your e-mail has been added.

- **4** To update an e-mail address:
  - > Click the Edit link next to the e-mail you want to change.

Information about the selected e-mail displays.

| loe123@email.net |                                              | Hide |
|------------------|----------------------------------------------|------|
| *E-mail Address  | jjdoe123@email.net                           |      |
| Format:          | E-mail HTML 🔻                                |      |
|                  | Receive notifications at this e-mail address |      |
|                  | Update Delete                                |      |

- Make your changes as needed (field names with red asterisks are required).
- > Click Update.

A message displays that your e-mail has been updated displays.

- **5** To delete an e-mail address:
  - > Click the Edit link next to the e-mail you want to change.
    - Information about the selected e-mail displays
  - Click Delete.

A confirmation message displays.

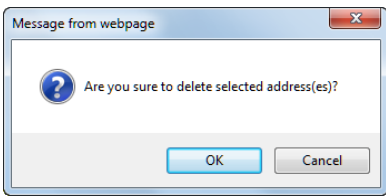

> Click OK.

## Managing Your Phone Numbers

Use the following procedure to add, change, or delete your phone numbers.

Note: The information listed here is used by the NextGen Patient Portal Web site only. The changes are not sent to the practice.

#### To manage your phone numbers:

1 From either the My Account tab or the navigation pane, click the My Information link.

Information about your account displays.

| information on this screen is used by the portal only. The changes are | e not sent to the practice. |
|------------------------------------------------------------------------|-----------------------------|
| John Jay, Doe 10/10/1980                                               | Edit                        |
| Addresses                                                              | Add                         |
| 123 Elm Street , Atlanta GA 30301                                      | <u>Edit</u>                 |
| E-mail Address                                                         | Add                         |
| jjdoe123@email.com                                                     | <u>Edit</u>                 |
| Phone                                                                  | Add                         |
| (404) 555-3455                                                         | Edit                        |

- **2** Scroll to the Phone section.
- **3** To add another phone number:
  - > Click the Add link.

A blank phone number form displays.

| *Phone Number | (    |     |  |  |
|---------------|------|-----|--|--|
| Extension     |      |     |  |  |
| Extension     |      |     |  |  |
| туре          | Home | •   |  |  |
|               |      | Add |  |  |

- > Enter the requested information (field names with red asterisks are required).
- > Click Add.

A message that your phone number has been added displays.

- **4** To update a phone number:
  - > Click the Edit link next to the phone number you want to change.

Information about the selected phone number displays.

| *Phone Number | (404) 555-3455 |  |
|---------------|----------------|--|
| Extension:    |                |  |
| Туре:         | Home 🔻         |  |
|               |                |  |
|               | Update Delete  |  |

- Make your changes as needed (field names with red asterisks are required).
- > Click Update.

A message that your phone number has been updated displays.

- **5** To delete a phone number:
  - Click the Edit link next to the phone number you want to change. The information about the selected phone displays.
  - Click Delete.

A confirmation message displays.

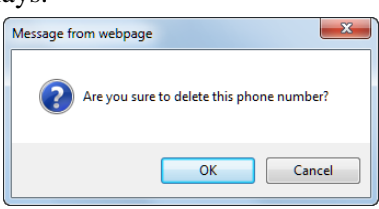

A message that your phone number has been deleted displays.

## Managing User Grants

With NextGen Patient Portal your practice(s) can set up relationships that allow you (care manager) to have full or partial access to another user's account (dependent) or allow another user to have full or partial access to your account. For example, a husband can grant his wife permissions to schedule appointments or a patient can allow his/her mother to renew medications.

Practices can define a care manager relationship at the time of enrollment or at the request of the patient. Practices can also designate a health care provider to act on behalf of the patient. You can set up a care manager or manage your own rights and permissions any time you access your NextGen Patient Portal account. Care manager and dependent relationships can be terminated at any time by the care manager, the dependent, or the practice.

## Managing Care Manager Accounts

If configured by the practice, a person can be delegated to view or complete selected information (such as appointments and medications) on your behalf. You can change the information you want to manage, configure an expiration date when a person can no longer manage your account or remove a care manager from your account.

#### To manage people managing your account:

1 From either the My Account tab or the navigation pane, click the Manage User Grants link.

The Manage User Grants page opens and displays a list of people associated with your account.

| Manage User Grants                                                                                                    |                  |
|----------------------------------------------------------------------------------------------------|------------------|
| Who Manages My Account?                                                                                                    |                  |
| John Doe - NextGen Medical Practice                                                                                              | Edit             |
| Accounts I Manage                                                                                                    |                  |
| Mary Doe - NextGen Medical Practice                                                                                              | Edit             |
| المانى، شاھىرىنى ئا <sup>ر</sup> ايا يەرىكى بىرى بىلانىكى بىرى بىلىنى بىرى بىلىنى بىرى بىلىنى بىرى بىلىرى بىرى بىرىكى بىرى بىلىن | معاصبون المعارين |

2 In the Who Manages My Account section, click Edit link next to the person to view their rights and permissions.

| hn Doe - NextGen Medical Practice                     |                 | Hide          |
|-------------------------------------------------------|-----------------|---------------|
| ractice: NextGen Medical Practice                     | xpiration Date: |               |
| Allow full access on my account Why are the check box |                 | xes disabled? |
| Module                                                | View            | Send/Complete |
| Appointments                                          | 1               | 1             |
| Documents                                             | 1               | $\checkmark$  |
| Statements                                            | 1               | $\checkmark$  |
| Medications                                           | 1               | $\checkmark$  |
| Messages                                              | 1               | $\checkmark$  |
| Templates                                             | 1               | $\checkmark$  |
| Instant Medical History                               | 1               | $\checkmark$  |
| PHR                                                   | 1               | $\checkmark$  |
| Access expires:                                       |                 |               |

If the person managing your account is allowed full access, all module check boxes (Appointments, Documents, etc.) are disabled.

- **3** To set individual view and access rights:
  - > Clear the Allow full access to my account check box.
  - > In the View column, select the check box next to each module that to enable the person managing your account to view related information. For example, open and read documents.
  - > In Send/Complete column, select the check box next to each module that to enable the person managing your account to perform a related action. For example, make and confirm appointment requests.
- 4 To set an expiration date when the selected person can no longer manage your account:
  - Solve the button next to "Access expires."

> Click the Calendar icon to select the date.

If you do not want the rights for selected person managing your account to expire, click Never expires.

**5** To remove a care manager from your account:

Note: This action does not delete the user, but only the access permissions to the account.

Click Delete.

A confirmation message displays.

| Message fr | om webpage                         |
|------------|------------------------------------|
| ?          | Are you sure to delete this grant? |
|            | OK Cancel                          |

> Click OK.

## Managing Dependent Accounts

If configured by the practice, you can act as a care manager and either view and/or send and complete selected information (such as appointments and medications) on behalf of another person (such as a son or daughter). If needed, you can remove yourself as a manager.

#### To remove a dependent from your account:

1 From either the My Account tab or the navigation pane, click the Manage User Grants link.

The Manage User Grants page opens and displays a list of people associated with your account.

| Vho Manages My Account?             |             |
|-------------------------------------|-------------|
| JohnDoe - NextGen Medical Practice  | <u>Edit</u> |
| ccounts I Manage                    |             |
| Mary Doe - NextGen Medical Practice | Edit        |

- 2 In the Account I Manage section, click Edit link next to the person to view their rights and permissions.
- 3 Click Delete.

Note: This action does not delete the user, but only the access permissions to the account.

A confirmation message displays.

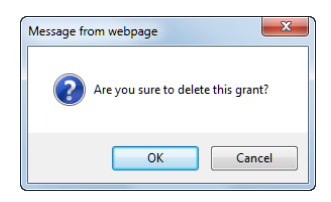

4 Click OK.

## **Managing Practices**

The Managing Practices feature enables you to add additional practices to your NextGen Patient Portal account as well as un-enroll.

## **Enrolling in Another Practice**

After completing your enrollment process with your initial practice, you can contact other practices to set up enrollment.

**Important!** Do not use the link provided in the enrollment notification email sent by an additional practice; use the following procedure instead.

#### To set up an account with another practice:

1 From either the My Account tab or navigation pane, click the Manage Practices link.

An enrollment form displays and list the practices where you are currently enrolled.

| You are currently enrolled in the fr                                                                                                    | ollowing practices :                                                                                          |                                                                                                    |
|----------------------------------------------------------------------------------------------------|----------------------------------------------------------------------------------------------------|----------------------------------------------------------------------------------------------------|
| NextGen Medical Practice                                                                                                    | cheming produced i                                                                                            | Un-enroll me from this practic                                                                                                    |
| Enroll to the additional practice :<br>Please enter your security token an<br>provided by your practice. Once sec<br>your practice. If you have not receive<br>denotes required field. | nd your email address. Your enroll<br>curity token and email address ha<br>ed an enrollment notification emai | ment token is an eight digit number<br>ve been validated, you will be enrolled in<br>I, please contact your practice. Asterisk (*) |
| *Enter secur                                                                                                    | ity token:                                                                                                    | ]                                                                                                    |
| *Enter email                                                                                                    | What is security token?<br>address:                                                                           |                                                                                                    |
|                                                                                                    |                                                                                                    |                                                                                                    |

2 Enter the Security Token number (without dashes) provided by the additional practice and your email address in the fields provided (both fields are required).

#### 3 Click Submit.

Upon successful enrollment a confirmation message displays.

| Message fi | rom webpage                                         |
|------------|-----------------------------------------------------|
| Â          | You have successfully enrolled in the new practice. |
|            | ОК                                                  |

4 Click OK to continue.

The added practice appears on the Enter new practice enrollment information form.

## Un-enrolling from the NextGen Patient Portal

You can un-enroll from the NextGen Patient Portal at any time.

#### To un-enroll from the NextGen Patient Portal:

1 From either the My Account tab or navigation pane, click the Manage Practices link.

Note: You van also un-enroll from the Account Settings (see "Un-enrolling from the NextGen Patient Portal" on page 73) tab.

An enrollment form displays and list the practices where you are currently enrolled.

| ter new practice enrollment information                                                                                                    | n                                                                                                    |
|----------------------------------------------------------------------------------------------------|----------------------------------------------------------------------------------------------------|
|                                                                                                    |                                                                                                    |
|                                                                                                    |                                                                                                    |
| You are currently enrolled in the following prac                                                                                                    | tices :                                                                                                    |
| NextGen Medical Practice                                                                                                    | Un-enroll me from this practice                                                                                                    |
| Enroll to the additional practice :                                                                                                    |                                                                                                    |
| Please enter your security token and your email a<br>provided by your practice. Once security token an<br>your practice. If you have not received an enrollm<br>denotes required field. | address. Your enrollment token is an eight digit number<br>d email address have been validated, you will be enrolled in<br>ent notification email, please contact your practice. Asterisk (*) |
| *Enter security token:                                                                                                    | <u></u>                                                                                                    |
| Wh                                                                                                    | at is security token?                                                                                                    |
| *Enter email address:                                                                                                    |                                                                                                    |
|                                                                                                    |                                                                                                    |
|                                                                                                    | Submit                                                                                                    |
| المحمد المحمد والمعادية والمعادية والمحمد والمحمد المحمد المحمد والمحمد والمحمد والمحمد والمحمد والمحمد والمحم                                                                          | an and the second second second second second second second second second second second second second second se                                                                               |

2 Click the Un-enroll me from this practice link.

A form to un-enroll from NextGen Patient Portal displays.

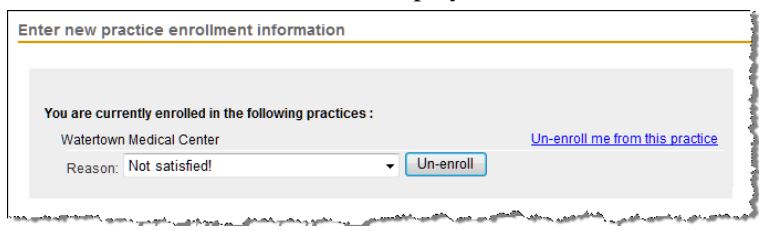

- 3 Select the Reason you are un-enrolling from the corresponding list.
- 4 Click Un-enroll.

A confirmation message displays.

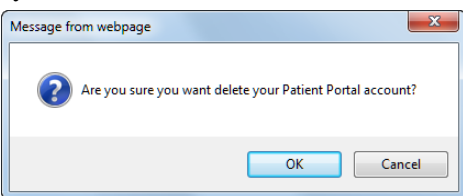

5 Click OK to delete your NextGen Patient Portal account.

## Managing Statement Notifications

If enabled by your practice, you can choose to receive your statements online through the NextGen Patient Portal only or to receive both electronic and paper statements.

#### To manage your statement notifications:

1 From either the My Account tab or navigation pane, click the Statement Notifications link.

The Go Paperless! form displays.

| re<br>vr        | You can choose to receive your statements online. By checking the option(s) below you can elec<br>receive an electronic version of your statement from your practice. Leave the option(s) below<br>unchecked if you wish to receive both electronic and paper statements. |                   |                          |           |  |  |  |
|-----------------|----------------------------------------------------------------------------------------------------|-------------------|--------------------------|-----------|--|--|--|
| Practice Name   |                                                                                                    | R                 | eceive only electronic s | tatements |  |  |  |
| ohn Doe         |                                                                                                    |                   |                          |           |  |  |  |
| Watertown Me    | dical Center                                                                                                    |                   |                          | <b>V</b>  |  |  |  |
| NextGen Medio   | al Practice                                                                                                    |                   |                          | <b>v</b>  |  |  |  |
|                 |                                                                                                    |                   |                          |           |  |  |  |
| ractices that d | id not enable Paperles                                                                                                    | s Statements opti | on                       |           |  |  |  |
|                 |                                                                                                    |                   | _                        |           |  |  |  |

2 If you want to receive online statements only for all practices that provide this service, select the Receive only electronic statements check box.

If you want to receive both electronic and paper statements for all practices that provide this service, clear the Receive only electronic statements check box.

If you are enrolled in multiple practices that provide this service and want to select different options for each practice, select or clear the corresponding check box as needed.

**3** Click Submit.

This page is intentionally left blank.

# Index

## A

About This Guide • 9 Accessing Inbox items • 33 Accessing Sent Items • 44 Account Settings • 71 Alerts and Appointment Reminders • 29 Appointments • 53 Assumptions • 9

## В

Booking an Appointment Request • 56

## С

Cancelling a Booked Appointment • 62 Changing Your Forgotten Password Question • 74 Changing Your Password • 72 Changing Your Security Question • 73 Changing Your User Name • 71 Composing Messages • 47 Contents Pane • 19

## D

Deleting Inbox Items • 43 Deleting Sent Items • 45 Document Revision History • 4

## Ε

Email Notifications • 11 Enrolling in Another Practice • 87 Enrolling in NextGen Patient Portal • 13

## F

Frequently Asked Questions • 93

### Н

Home • 29

### I

Inbox • 33 Internet Security • 11 Introduction • 9

## L

Locked Accounts • 23 Logging In to Your NextGen Patient Portal Account • 17 Logging Out of Your NextGen Patient Portal Account • 24

### Μ

Mail • 33 Making Payments • 49 Managing Care Manager Accounts • 85 Managing Dependent Accounts • 86 Managing Practices • 87 Managing Statement Notifications • 89 Managing User Grants • 84 Managing Your Addresses • 78 Managing Your E-mail Addresses • 80 Managing Your Phone Numbers • 83 My Account • 71 My Appointments • 31 My Information • 77 My Medical Record • 32

### Ν

Navigation Pane • 21 NextGen Patient Portal Enrollment • 13 NextGen Patient Portal Web Account Access • 17

### Ρ

Practice Headers • 21

## R

Recovering Your User Name • 27 Renewing Medications • 62 Replying to Messages • 35 Reporting Problems • 91 Requesting Personal Health Records • 52 Rescheduling a Booked Appointment • 61 Research Center • 68 Resetting Your Password • 24 Responding to an Appointment Request • 58

### S

Selecting Your Medical Practice • 63 Selecting Your Medication • 63 Selecting Your Pharmacy • 65 Sent Items • 44 Showing/Hiding the Navigation Pane • 22 Starting an Appointment Request • 53 Submitting a Template • 40 Submitting an Appointment Request • 55 Submitting an Interactive Medical Form • 41 Submitting Your Request • 67

### Т

Tasks • 47

### U

Un-enrolling from the NextGen Patient Portal • 75, 88 Updating Your Name and Date of Birth • 77 User Name and Password Recovery • 24

### ۷

Viewing Documents • 36 Viewing Personal Health Records • 38 Viewing Statements • 48

### W

Web Browser Requirements • 10